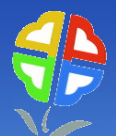

# 「水污染源管制資料管理系統及 公開查詢平台系統」 說明

#### 105年3月

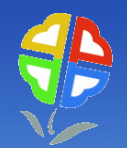

#### 個人資料及工商機密之保護規定

依水污染防治措施計畫及許可審查管理辦法第五十二條及水污染防治措施及檢測申報管理辦法第九十二條之一規定
 a.應隱匿個人資料包括個人資料,包括姓名、身分證或護照字號、個人照片、出生日期、聯絡電話、行動電話、傳真電話、電子郵件、戶籍所在地址或其他得以直接或間接方式識別該個人之資料。
 b.涉及工商機密者,於提出符合相關要件之證明文件,向直轄市、縣(市)主管機關申請保密並經核准者,得隱匿不公開。

依水污染防治措施計畫及許可審查管理辦法第五十二條,屬本辦法第 十條第一項第十款及第十四條第一項第十五款應檢具之文件已依新化 學物質及既有化學物質資料登錄辦法向中央主管機關 申請保密且經 核准者,不予公開。

詳細規定請參閱行政院環保署水污染防治法資訊公開作業規範(事業端) 五、個人資料及工商機密之保護規定

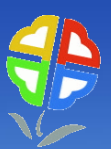

| _ ♥//// |                                 |                               |                                                                                 |
|---------|---------------------------------|-------------------------------|---------------------------------------------------------------------------------|
| 15      | 水泛                              | <b>宗染防治措施計畫及許可申請表</b>         |                                                                                 |
|         | 壹、申請項目                          | 一、聯絡人及方式                      | 姓名<br>電話<br>行動電話<br>傳真電話<br>電子郵件地址                                              |
|         |                                 | 四、代填表公司(機構)                   | 公司連絡電話<br>負責人姓名<br>填表人姓名<br>公司(機構)地址                                            |
| 3       | 貳、基本資料表                         | 一、事業或污水下水道系統名稱<br>及地址或座落位置    | 座落位置之地址/地號<br>母公司或上級機關(構)地址                                                     |
| 0       |                                 | 二 、負責人姓名、身分證明文<br>件字號、住址及聯絡電話 | 負責人姓名<br>身分證/護照字號<br>出生日期<br>聯絡電話<br>戶籍所在地住址<br>負責人授權之代理人姓名<br>身分證/護照字號<br>聯絡電話 |
|         | 叁、水污染防治措施資料/廢(污)<br>水(前)處理設施資料表 | 六、廢(污)水(前)處理設施之代<br>操作者資料     | 代操作者名稱<br>聯絡電話<br>代操作者地址<br>負責人姓名<br>身分證/護照字號                                   |
| HINER   | 水污染防治措施資料技師簽證表                  |                               | 技師姓名 3                                                                          |

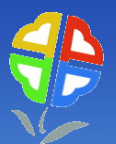

|      | 事業或污水下水道系統廢(污)水檢測申報表                 |                                           |  |  |  |  |
|------|--------------------------------------|-------------------------------------------|--|--|--|--|
| 基本資料 | 二、聯絡人及方式                             | 姓名<br>聯絡電話<br>行動電話<br>傳真電話<br>電子郵件地址      |  |  |  |  |
|      | 三、代填表公司(機構)資料                        | 聯絡電話<br>負責人姓名<br>填表人姓名<br>公司(機構)地址        |  |  |  |  |
|      | 四、本次申報期間自動監測(視)設施、攝錄影監視及連線傳輸設施操作管理資料 | 責攝影、上網連線人員姓名<br>聯絡電話<br>負責人姓名<br>公司(機構)地址 |  |  |  |  |

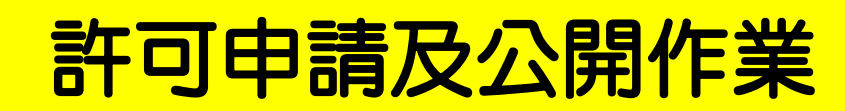

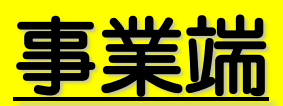

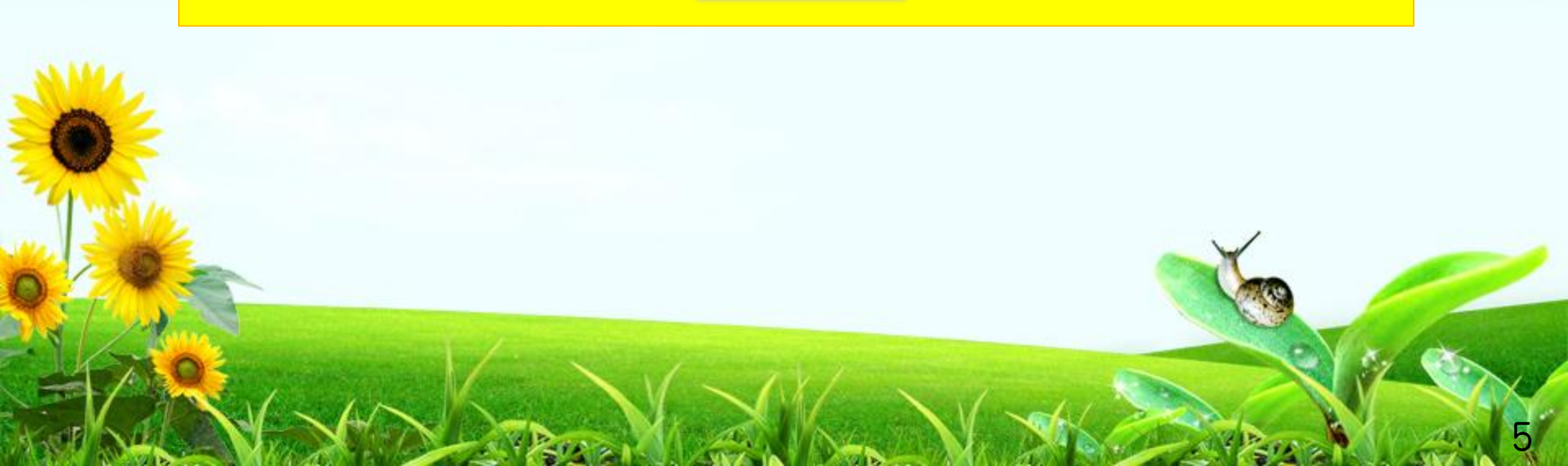

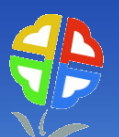

#### . 環境保護許可管理資訊系統(EMS)登入介面

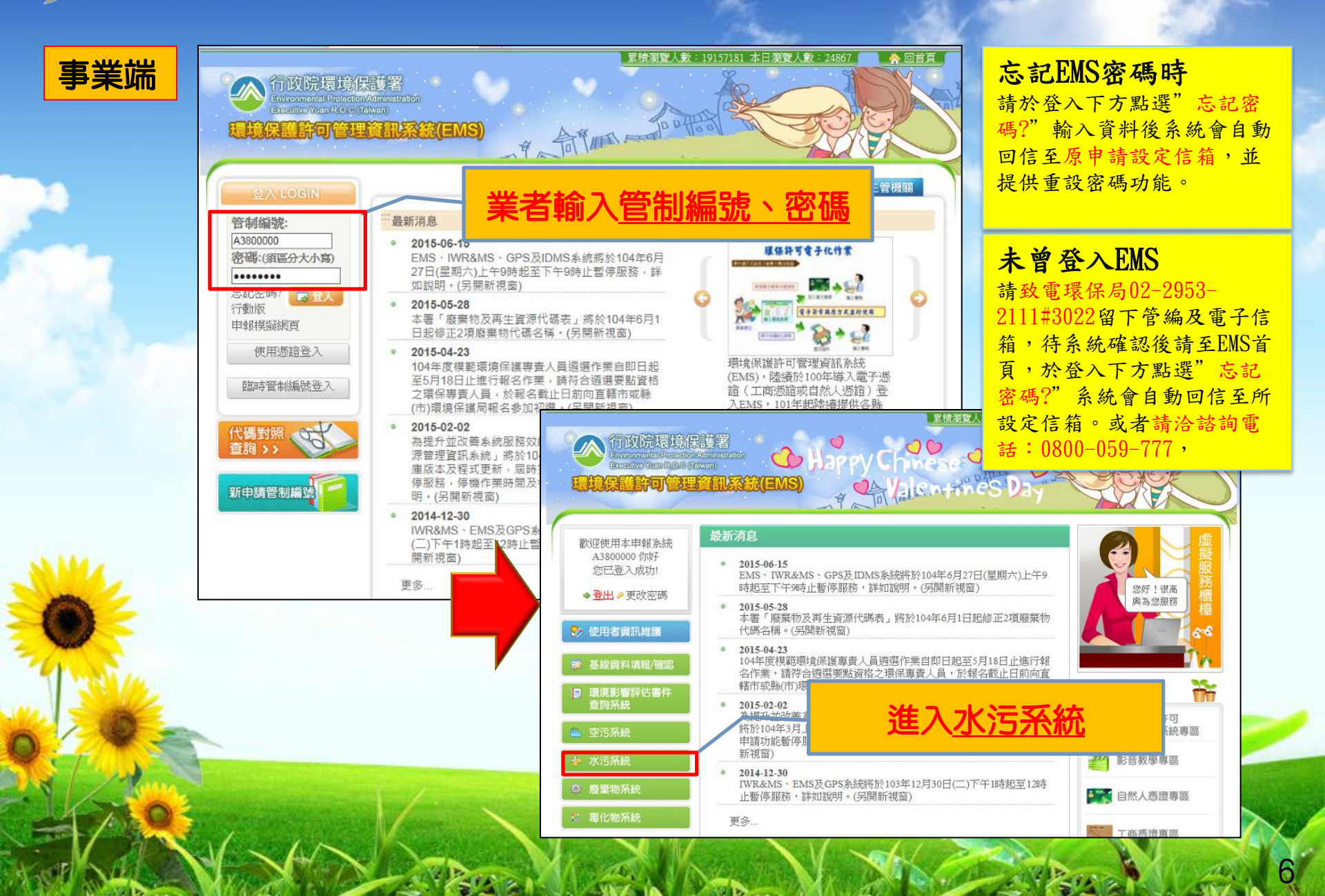

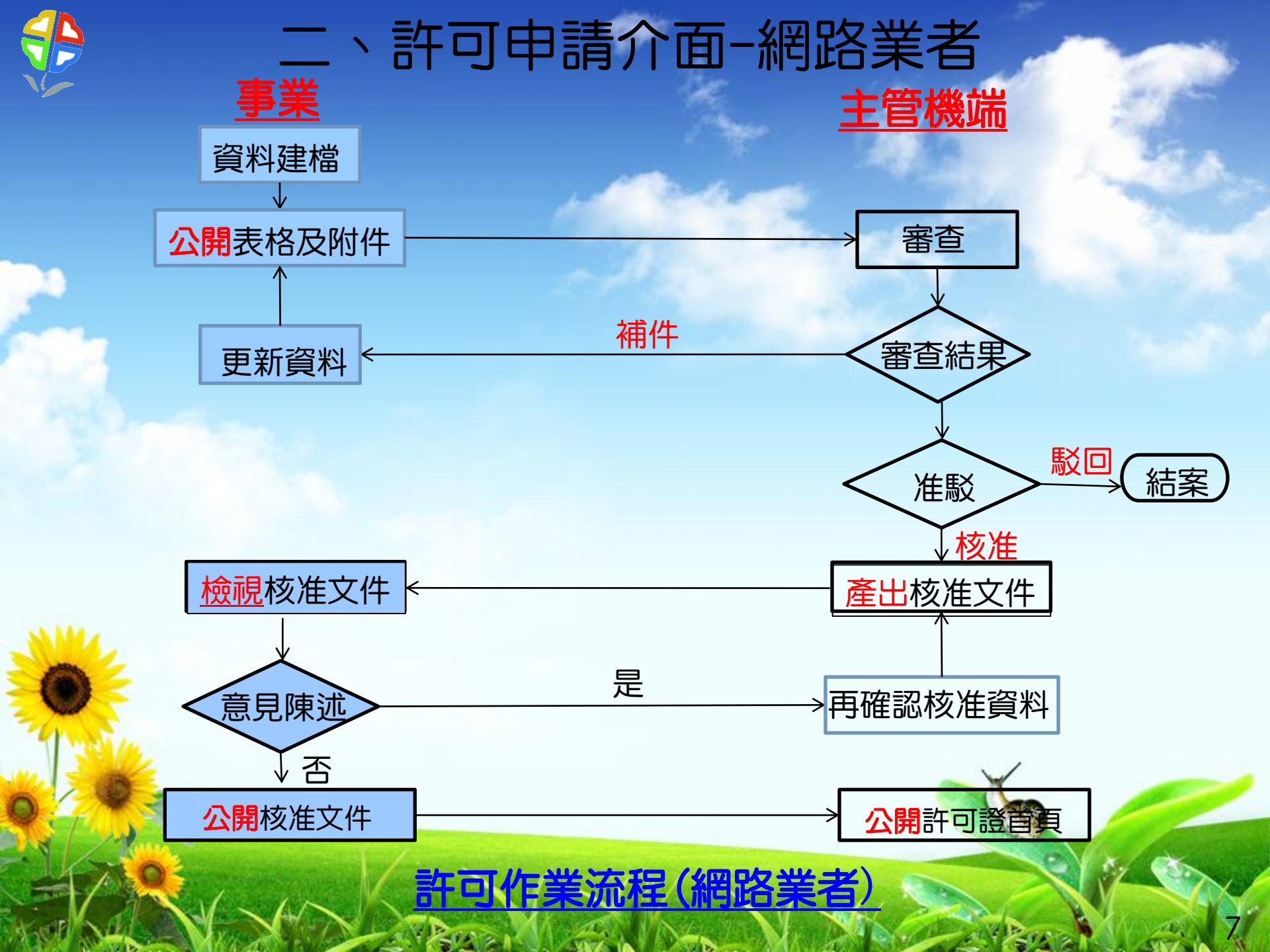

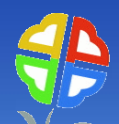

| 1.建立許可                          | ストノアン                                                                                                   |                                                                   | I LEA M                       | <i>~</i>         |                                                       |                                                                                                    | www.epa.gov.tw           | Water pollute       |
|---------------------------------|----------------------------------------------------------------------------------------------------|-------------------------------------------------------------------|-------------------------------|------------------|-------------------------------------------------------|----------------------------------------------------------------------------------------------------|--------------------------|---------------------|
| 甲請資料                            | 許可申請                                                                                                    | 功能测试報告,許<br>您的位置:事業                                               | <b>可申請作来</b><br>、公共、工業區、指定5   | 也區或場所            | 下水道許可申請                                               | 青>> <u>查看</u>                                                                                                    |                          | **依據管理辦法,應設置專       |
|                                 | 復工(業)申請                                                                                                 | 序號 管制編制                                                           | 虎 — — 申                       | 請單位              |                                                       | 申請日期▼                                                                                                    | 技師簽證確認資料                 | 新增 查詢<br>電 新增事業、工業區 |
|                                 | 定檢申報<br>預報檢測日期                                                                                          | 1 A3800000<br>2 A3800000                                          | 環科工程顧問有限:<br>環科工程顧問有限:        | 公司(測試)<br>公司(測試) | 用) :<br>用) :                                          | 104年1月1日<br>102年9月16日                                                                                                    | 查詢技師簽證確認資料<br>查詢技師簽證確認資料 | 查看電子簽章<br>查看電子簽章    |
|                                 | 代碼檔下載                                                                                                   | 3 A3800000                                                        | 環科工程顧問 有限:                    | 公司(測試)           | 1)                                                    | 101年7月20日                                                                                                    | 查詢技師簽證確認資料               | 查看電子簽章              |
|                                 | 保TF拍5I下戦<br>問題意見<br>相關訊息通知                                                                              |                                                                   |                               |                  |                                                       |                                                                                                    |                          |                     |
|                                 | 登出系統<br>2015/10/21                                                                                      | _                                                                 | -                             |                  |                                                       |                                                                                                    |                          |                     |
| 您的位置:事業、公共、工業                   | 整行印代A 3800000<br>區、指定地區或場所下水道許可申請>> 第                                                                   | 新增>> <u>第二步(填寫計</u>                                               |                               | ]                | 管制编                                                   | 義 A3800000                                                                                                    | b. form                  | 網路中線動象(核號:<br>有效)   |
| 管制编                             | 離 A3800000<br>位 環科工程顧問有限公司(測試用)                                                                         |                                                                   |                               |                  | 甲請甲1<br>申請日<br>一、聯絡人及方式<br>(一)姓:                      | ☑ 域科工程額間 須限公司(組<br>期 104年12月30日<br>名 陳一二                                                                                                    | <b>35</b> (月))           |                     |
| 中 前日<br>一、聯絡人及方式                | ₩ [104年12月30日] • (年月日請用/ 號或                                                                             | - 號分隔)**                                                          |                               |                  | (二)電<br>(三)行動電<br>(四)傳真電                              | 語 23117722<br>語<br>話                                                                                                    |                          |                     |
| (一)姓                            | 名 ***                                                                                                   | x*                                                                |                               |                  | (五)電子郵件地                                              | 1.<br>止 2.<br>2                                                                                                    |                          |                     |
| (三)行動電                          | 話<br>                                                                                                   |                                                                   |                               |                  | 二、所採行之水污染防;<br>措施及其他後續行為(可複選                          | <ul> <li></li> <li>台 設置際(河)水(前)處理設施</li> <li>動 排放至地面水體</li> </ul>                                                                                                    |                          |                     |
| (四)傳真電<br>(五)電子邮件地              | 語<br>1¥<br>2                                                                                            | ŧ                                                                 |                               |                  |                                                       | 水污染防治措施計<br>畫<br>↓ 持放地面水體許可<br>證<br>問馬捷敏許可文                                                                                                    | 變更(第2次)                  |                     |
| - <u>1842</u> 247-4-1-3/8844    | 3.           □ 設置廢(守)水(前處理設施)           □ 委託處理           □ 貯留廢(守)水                                      | <ul> <li>□ 納入汚水下水</li> <li>□ 設置海放流管</li> <li>□ 稀釋廢(汚)水</li> </ul> | 道条統 二 土壤處理<br>                |                  | 三、申請類別(可視過                                            | ●<br>土壤處理許可証<br>貯留許可文件<br>種籍許可文件<br>種籍許可文件<br>後期法:(非屬申請約<br>○基本資料                                                                                                    | 夏季免疫                     |                     |
| ー 加速にという学校の<br>措施及其他後進行<br>(可複選 | <ul> <li>Ⅰ 遥流廢水污染削減措施</li> <li>□ 以桶裝、槽車運送未符合放流水構<br/>請廢棄物清理計畫書)</li> <li>□ 設置貯油場(設置貯油場者應另填寫)</li> </ul> | □ 抹放至地面水<br>標之廢(河)水至作業環境外(依<br>額許油場資料表)                           | 體 □ 漁牧綜合經營<br>廢棄物清理法之規定應同時另為申 |                  | 四、代填表公司(機構)資料<br>(一)代填表公司(機構)名<br>(二)公司連絡電<br>(二)合責人姓 | <ul> <li>マニキ・良け</li> <li>申請領型</li> <li></li> <li></li></ul> |                          |                     |
| 2 Alexandre                     | **勾選之行為請確定與相對應之資料表                                                                                      | 時相符                                                               | V                             | 17               | (四)填表人姓<br>(四)填表人姓<br>(五)公司(機構)地                      | 二<br>名<br>址                                                                                                    |                          |                     |

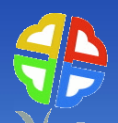

|                                                                                                    | 許可申請         | 功能测试报告 許可申請作業                  |                                        |                      |                                              |                          |                                          |
|----------------------------------------------------------------------------------------------------|--------------|--------------------------------|----------------------------------------|----------------------|----------------------------------------------|--------------------------|------------------------------------------|
| ) 这十座田                                                                                                    | 許可審查進度       |                                |                                        | - I '***             |                                              |                          | 1. 1. 1. 1. 1. 1. 1. 1. 1. 1. 1. 1. 1. 1 |
| • 厓土隠枑                                                                                                    |              | 您的位置: 争亲、公共、 上第                | 《圖、指定地圖或場所卜                            | 、水廹訐可甲請>> 查          | <u>者</u>                                     |                          | 1000                                     |
| 伸入公约                                                                                                    | 復工(業)申請      | and the second                 |                                        | /AX //07 701         |                                              | 신다                       | ##1-65-76目245 ·                          |
| 10人貝科                                                                                                    |              | 管制編號                           | A3 800000                              | 🔁 A380000            | 00許可申請.pdf - Adobe Reader                    |                          |                                          |
| <b>ふっ 88 次</b>                                                                                                    | 定檢申報         | 申請單位                           | 環科工程顧問 有限公司                            | 訂(測試用) 檔案(F) 編       | ≨輯(E) 檢視(V) 視窗(W) 說明(H)                      |                          |                                          |
| ~ 2公開賞                                                                                                    | 預報檢測日期       | 申請日期<br>→、聯絡人及方式               | 105年2月3日                               | 📄 開啟                 | 🧔 🔁 🖓 🎧 🗎 🖕 🖂                                | 2 /41 = +                | 93.7% 🔹 🔚 🚱 🤛 🌌                          |
|                                                                                                    | 代碼橖下載        | (一)姓名                          |                                        |                      |                                              |                          |                                          |
| 料棺                                                                                                    |              | (二)電話                          | 33333                                  |                      | 壹、申請項目(本表不列人核准<br>東京市によてよ道を休久後:184           | 眭登記事項)<br>비工報新聞 호배스리(제상표 | <u> 頁次:2/35</u> →                        |
| 1.118                                                                                                    | 採作指SI下載      | (三)行動電話                        |                                        |                      | · 聯絡人及方式                                     | 十二種模問 有限公司(周載用           | 7 [B 01 me 20] A3800000                  |
|                                                                                                    | 問題意見         | (四)傳真電話                        |                                        |                      | (一)姓名                                        | 000000                   | (二)聯絡電話                                  |
|                                                                                                    | 相關訊息通知       | (ま)雪子郵件ササト                     | 1.                                     |                      | <ul><li>(三)行動電話</li><li>(エ)電子部件抽出</li></ul>  |                          | (四)傳真電話                                  |
|                                                                                                    |              |                                | 3.                                     |                      | (五)电丁卸针地址<br>二、所採行之水污染防治措施及J                 | <br>其他後續行為(可複選)          |                                          |
|                                                                                                    | 登出系統         | 二、所採行之水污染防治                    | 設置廢(污)水(前)處理部                          | <b>b施</b>            | ∨設置廢(污)水(前)處理設施                              |                          |                                          |
|                                                                                                    | 2015/10/19   | 指施皮具他後續行為(可很選)                 | 排放至地面水體                                |                      | > 還流廢水污染削減措施<br>> 排放至此而水體                    |                          |                                          |
|                                                                                                    | 歡迎您,A3800000 |                                | → パ/5分和/0/回摘他計<br>畫                    | 新                    | 三、申請類別(可複選)                                  |                          |                                          |
|                                                                                                    |              |                                | 排放地面水體許可                               | 1                    | □ 水污染防治措施計畫                                  |                          |                                          |
|                                                                                                    |              |                                | 證                                      |                      | □排放地面水體許可證 >>>>>>>>>>>>>>>>>>>>>>>>>>>>>>>>  | (編通(第1-5)                |                                          |
|                                                                                                    |              |                                | 簡易排放許可文<br>(#                          |                      | ▼同勿拼放計了又計<br>□土壤處理許可證                        | ▼ 友丈 ( 夘 生 八 )           |                                          |
|                                                                                                    |              | 三、申請類別(可複選)                    |                                        |                      | □ 貯留許可文件                                     |                          |                                          |
|                                                                                                    |              |                                | 土壌処理計り証                                |                      | □稀釋許可文件<br>描述的空却法:(北层由林構造者)                  | 2 (方)                    |                                          |
|                                                                                                    |              |                                | 周囲計り入げ<br>経緯性可分化                       |                      | 愛史內谷梳延,(非屬甲爾愛史者<br>∨處理設施各單元功能、操作參            | 「光琪」<br>数∨涉及功能测试∨其他处理    | 設施流程修改與現場一致                              |
|                                                                                                    |              |                                | ************************************** | 1 諸語 軍 老子            | □共同申請者,請將其他之共同                               | 针象列出                     |                                          |
|                                                                                                    |              |                                | 由諸類型                                   | ABCC HV              | 四、代填表公司(機構)資料                                | 素酶瘤液的社子的认                | 2                                        |
|                                                                                                    |              | 四、代填表公司(機構)資料                  | 1 KATABOLIN                            |                      | (一)代項衣公可(機構)名稱 (二)公司連絡電話                     | 書無環境料投有限公                | · ej                                     |
|                                                                                                    |              | (一)代填表公司(機構)名稱                 |                                        |                      | 000000                                       | 000000                   |                                          |
|                                                                                                    |              | (二)公司連絡電話                      |                                        |                      | (四)填表人姓名 (五)公司(總溝)缺比                         |                          |                                          |
|                                                                                                    |              | (三)負責人姓名                       |                                        |                      | 負責人簽名                                        |                          | 事業或污水下水道系統章戳                             |
|                                                                                                    |              | (四)現表人姓名                       |                                        |                      |                                              |                          |                                          |
|                                                                                                    |              |                                |                                        |                      |                                              |                          |                                          |
|                                                                                                    |              |                                |                                        | 基本資料                 | 申請日期:中華民國 104 年 7 月                          | 29 日                     |                                          |
|                                                                                                    |              | 廢(污)水(前)處理設施                   |                                        | 廢(污)水貯               | <u>,                                    </u> |                          |                                          |
|                                                                                                    |              | 廢(污)水委託處理                      |                                        | 廢(污)水排               |                                              | 生い                       | 但日古地安                                    |
|                                                                                                    |              | 逕流廢水                           |                                        | 漁牧綜合總                |                                              | <b>订</b> 汇               | 付力行福系                                    |
| 1                                                                                                    |              | 一排放地面水體放流目                     |                                        | 目來水廠 第               |                                              | · · ·                    |                                          |
|                                                                                                    |              | 約入方水下水理系統或方水下<br>自動堅測設施、基線影野対応 | 水道排放し                                  | 度(写)水灯<br>授槎及检(Lenne |                                              |                          | <b>_</b>                                 |
| and the second second s |              | 水污染防治措施資料技師簽讀                  | 、Allia A Fermina A JIE                 | 水污染防治措施計書            | 設許可申請文件檢核表                                   |                          |                                          |
|                                                                                                    |              | 水污染防治措施計畫及許可申                  | <br>「請資料確認書 (未上傳研                      | 電認書)限上傳jpg檔案         | 案格式,上傳後會夾帶在許可列                               | 刂印word檔中)                |                                          |
| 1000                                                                                                    |              |                                |                                        | 資料公開作                | 業                                            |                          |                                          |
|                                                                                                    |              | 水污染防治措施計畫及許可用                  | 申請文件                                   |                      |                                              |                          |                                          |
|                                                                                                    |              | 許可核准文件                         |                                        |                      |                                              |                          |                                          |
| 143                                                                                                    |              | ◇此筆資料,事業未確認上傳                  |                                        | 新增(複製)(              |                                              |                          | · · · · · · · · · · · · · · · · · · ·    |
|                                                                                                    |              |                                |                                        |                      |                                              |                          | <b>}</b> 開資料表                            |
|                                                                                                    |              |                                |                                        |                      |                                              |                          |                                          |
|                                                                                                    |              |                                |                                        |                      |                                              |                          |                                          |

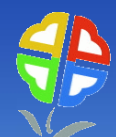

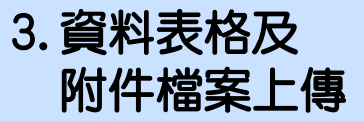

|                                                                  |                                                                                                    | 資料内容                                                                                                    |                                                                                                |
|------------------------------------------------------------------|----------------------------------------------------------------------------------------------------|----------------------------------------------------------------------------------------------------|------------------------------------------------------------------------------------------------|
| 2 咨判主权乃                                                          |                                                                                                    | 基本資料                                                                                                    | 水污染防治措施資料/彙總                                                                                   |
| 5. 更什我怕汉                                                         | 廢(污)水(前)處理設施                                                                                                    | 廢(污)水貯留                                                                                                    | 廢(污)水回收使用                                                                                      |
| 附件檔案上傳                                                           | 廢(污)水委託處理                                                                                                    | 廢(污)水排放土壤                                                                                                    | 以管線排放於海洋                                                                                       |
|                                                                  | 逕流廢水                                                                                                    | 漁牧綜合經營                                                                                                    |                                                                                                |
|                                                                  | 排放地面水體放流口                                                                                                    | 自來水廠緊急應變措施                                                                                                    |                                                                                                |
|                                                                  | 納入污水下水道系統或污水下水道排放口                                                                                                    | 廢(污)水貯油場                                                                                                    |                                                                                                |
|                                                                  | 自動監測設施、攝錄影監視及連線傳輸設施                                                                                                    | 探樣及檢(監)測                                                                                                    |                                                                                                |
|                                                                  | 水污染防治措施資料技師簽證表                                                                                                    | 水污染防治措施計畫及許可申請文件檢核表                                                                                                    |                                                                                                |
|                                                                  | 水污染防治措施計畫及許可申請資料確認書 (未上                                                                                                    | <mark>傳確認書)</mark> 限上傳jpg檔案格式,上傳後會夾帶在許可列                                                                                                    | 即word檔中)                                                                                       |
|                                                                  |                                                                                                    | 資料公開作業                                                                                                    |                                                                                                |
| 0.24                                                             | 水污染防治措施計畫及許可申請文件                                                                                                    |                                                                                                    |                                                                                                |
| - and a second                                                   | 許可核准文件                                                                                                    |                                                                                                    |                                                                                                |
|                                                                  |                                                                                                    |                                                                                                    |                                                                                                |
|                                                                  |                                                                                                    |                                                                                                    |                                                                                                |
|                                                                  |                                                                                                    |                                                                                                    |                                                                                                |
|                                                                  | 序號 管制編號 请日期                                                                                                    | 資料公開上傳異動日期                                                                                                    | 審查狀況                                                                                           |
|                                                                  | 序號         管制編號         请日期           1         A3800000         105年2月3日                                                                                                    | 資料公開上傳異動日期<br>2015/10/16 下午 03:38:55                                                                                                    | 審查狀況<br>未審查                                                                                    |
|                                                                  | 序號 管制編號 请日期<br>1 A3800000 105年2月3日                                                                                                    | 資料公開上傳異動日期<br>2015/10/16 下午 03:38:55                                                                                                    | <b>審查狀況</b><br>未審查                                                                             |
|                                                                  | 序號         管制編號         靖日期           1         A3800000         105年2月3日           管制編號         A3800000                                                                                                    | 資料公開上傳異動日期<br>2015/10/16 下午 03:38:55                                                                                                    | 審查狀況<br>未審查                                                                                    |
|                                                                  | 序號         管制編號         靖日期           1         A3800000         105年2月3日           管制編號         A3800000         105年2月3日           管制編號         A3800000         105年2月3日           申請單位         環科工程顧問 有限公司(別試)         105年2月3日                                                                                                    | 資料公開上傳異動日期<br>2015/10/16 下午 03:38:55                                                                                                    | 審查狀況<br>未審查                                                                                    |
|                                                                  | 序號         管制編號         请日期           1         A3800000         105年2月3日           管制編號         A3800000         105年2月3日           申請罪位         1翌科工程顧問 有限公司(別試)           申請表格上期         105年2月3日                                                                                                    | <u>資料公開上傳異動日期</u><br>2015/10/16 下午 03:38:55<br>目)                                                                                                    | <b>審查狀況</b><br>未審查                                                                             |
|                                                                  | 序號         管制編號         请日期           1         A380000         105年2月3日           管制編號         A380000         105年2月3日           申請單位         環科工程顧問有限公司(別試)         申請日期           申請日期         105年2月3日         105年2月3日           申請日期         105年2月3日         105年2月3日           申請長格二         瞭PDF檔         (附件1: 查看 刪除)         確認公                                                                                                    | <ul> <li>資料公開上博具動日期</li> <li>2015/10/16 下午 03:38:55</li> <li>目)</li> <li>(審査前皆可重新上傳)(確認公開日期:2015/10/16</li> </ul>                                                                                                    | 審查狀況<br>未審查<br>下午 03:38:55)                                                                    |
|                                                                  | 序號         管制編號         请日期           1         A380000         105年2月3日           1         A380000         105年2月3日           申請單位         環科工程顧問有限公司(別試)           申請表格上傳         (附件1: 查看 刪除)           確認公         資料上傳 微案           (檔案格式: 限PDP當         (附件1: 查看 刪除)           確認公         資料上傳 微案                                                                                                    | <u>資料公開上博異動日期</u><br>2015/10/16 下午 03:38:55<br>]<br>])<br>]<br>]<br>]<br>]<br>]<br>]<br>]<br>]<br>]<br>]<br>]<br>]<br>]<br>]<br>]<br>]                                                                                                    | 審査状況<br>未審査<br>下午 03:38:55)                                                                    |
|                                                                  | 序號         管制編號         请日期           1         A3800000         105年2月3日           1         A3800000         105年2月3日           申請講單位         1受科工程顧問有限公司(則試見)           申請素格上傳         105年2月3日           申請素格上傳         (倘若柔格式:限足DP#當           所件上: 查看 刪除)         確認公           文小請在20MB以下)         (倘若柔格式: 1個當           下,可上傳10個檔         尚未上傳檔案                                                                                                    | 資料公開上博異動日期<br>2015/10/16 下午 03:38:55<br>用)<br>用)<br>用)<br>日<br>目<br>日<br>二<br>傳 一<br>(審查前皆可重新上傳) (確認公開日期: 2015/10/16<br>日<br>上傳 附件 - Internet Explorer<br>http://water.estc.tw/Program/Upload/I                                                                                                    | 審査狀況<br>未審査<br>下午 03:38:55)<br>DF_Add.asp?TableN                                               |
| ~~~~~~~~~~~~~~~~~~~~~~~~~~~~~~~~~~~~~                            | 序號         管制編號         请日期           1         A380000         105年2月3日           1         A380000         105年2月3日           申請昇單位         12科工程顧問有限公司(別試)           申請日期         105年2月3日           申請長楷         105年2月3日           申請長楷         105年2月3日           申請長楷         105年2月3日           申請長楷         105年2月3日           申請長楷         105年2月3日           申請長楷         105年2月3日           申請長楷         105年2月3日           申請長楷         105年2月3日           申請未生         (僧案格式: 20MB以下)           下,可上傳10個檔         尚未上傳檔案           日         日           日         105年2月3日                                                                                                    | 資料公開上博具動日期<br>2015/10/16 下午 03:38:55<br>2015/10/16 下午 03:38:55 目) 日) 日)                                                                                                    | 審查狀況<br>未審查<br>下午 03:38:55)<br>PDF_Add.asp?TableN                                              |
| 檔案容量限制及個                                                         | 序號         管制編號         请日期           1         A380000         105年2月3日           1         A380000         105年2月3日           申請單位         環科工程顧問有限公司(別試)           申請書日期         105年2月3日           申請表格上傳         (約件1:查看 刪餘)           (檔案格式:限PDP溜         (約件1:查看 刪餘)           (檔案格式:Reass<br>志」或pd指常,一個檔<br>某大小请在20MB以下)         尚未上傳檔案 上傳檔案           丁,可」上傳10個檔         尚未上傳檔案                                                                                                    | <ul> <li>資料公開上博異動日期         <ul> <li>2015/10/16 下午 03:38:55</li> <li>2015/10/16 下午 03:38:55</li> </ul> </li> <li>(審查前皆可重新上傳)(確認公開日期: 2015/10/16         <ul> <li>上傳附件 - Internet Explorer</li> <li>http://water.estc.tw/Program/Upload/1</li> <li>E意事項: 由於上傳檔名不支援。<br/>所以上傳的文件名不要使用中文!</li> <li>道意本項: 由於上傳檔名不支援。</li> <li>所以上傳的文件名不要使用中文!</li> <li>備嘉大小請在20MB以下及限副檔名為arx aip、pdf</li> </ul> </li> </ul>                                                                                                    | 審查状況<br>未審查       下午 03:38:55)       DF_Add.asp?TableN       中文,<br>副謝]       , 不然無法上悔! 謝謝!    |
| 檔案容量限制及個<br>申請表格:20MB以                                           | 序號     管制編號     请日期       1     A3800000       105年2月3日       105年2月3日       管制編號     A3800000       申請書位     1受料工程顧問,有限公司(別試見)       申請表格上費     (附件1: 查看, 刪除)       確認公     105年2月3日       「「「「」」」」」」     (附件1: 查看, 刪除)       「「」」     (一」」」       「「「」」」     (一」」」       「「」」」     (一」」」       「」」」     (一」」」       「」」」     (一」」       「」」」     (一」」       「」」」     (一」」       「」」」     (一」」       「」」     (一」」       「」」」     (一」」       「」」」     (一」」       「」」」     (一」」       「」」」     (一」」       「」」」     (一」」       「」」」     (一」」       「」」     (一」」       「」」     (一」」    <                                                                                                    | 資料公開上博果動日期<br>2015/10/16 下午 03:38:55 (書書前皆可重新上傳) (確認公開日期: 2015/10/16) 日) 日) <p日)< p=""> <p日)< th=""><th>審查狀況<br/>未審查 下午 03:38:55) DF_Add.asp?TableN 中文,<br/>謝謝! , 不然無法上傳!謝謝!</th></p日)<></p日)<>   | 審查狀況<br>未審查 下午 03:38:55) DF_Add.asp?TableN 中文,<br>謝謝! , 不然無法上傳!謝謝!                             |
| 檔案容量限制及個<br>申請表格:20MB以                                           | 序號     管制編號     请日期       1     A380000       申請單位     105年2月3日       申請冒位     1受科工程顧問有限公司(則試)       申請日期     105年2月3日       申請日期     105年2月3日       申請子幣     105年2月3日       申請子幣     105年2月3日       申請子、認知     105年2月3日       ●     (檔案格式: 限不認知       ○     105年2月3日       ●     (樹牛1: 查看 刪除)       ●     (楢菜格式: 限不認知       ○     一個檔       ※大小請子20MB以     前未上傳檔案       上傳檔案     上傳檔案                                                                                                    | <ul> <li>資料公開上博具動日期</li> <li>2015/10/16 下午 03:38:55</li> <li>2015/10/16 下午 03:38:55</li> <li>目)</li> <li>問(審査前皆可重新上傳)(確認公開日期: 2015/10/16</li> <li>上傳附件 - Internet Explorer</li> <li>http://water.estc.tw/Program/Upload//</li> <li>附件上傳</li> <li>注意事項:由於上傳檔名不支援(所以上傳的文件名不要使用中文!</li> <li>檔案大小請在20MB以下及限副檔名為xar、zip、pdf</li> <li>附件上傳</li> <li>瀏覽</li> <li>確定 放棄</li> </ul>                                                                                                    | 審查狀況<br>未審查       下午 03:38:55)       PDF_Add.asp?TableN       中文,<br>謝謝!       , 不然無法上傳!謝謝!    |
| 檔案容量限制及個<br>申請表格:20MB以<br>附件:20MB以下, 最                           | 序號     管制編號     请日期       1     A380000       申請單位     預科工程顧問有限公司(则試)       申請目期     105年2月3日       申請日期     105年2月3日       申請日期     105年2月3日       申請名格上館     (附件1: 查看 刪除)       確認公     105年2月3日       「附件上售     (附件1: 查看 刪除)       「「「「」」」」」     「「」」」」       「」」」     「」」」       「」」」     「」」」       「」」」     「」」」       「」」」     「」」」       「」」」     「」」」       「」」」     「」」」       「」」」     「」」」       「」」」     「」」」       「」」」     「」」」       「」」」     「」」」       「」」」     「」」」       「」」」     「」」」       「」」」     「」」」       「」」」     「」」」       「」」」     「」」」       「」」」     「」」」       「」」」     「」」」       「」」」     「」」」       「」」」     「」」」       「」」」     「」」」       「」」」     「」」」       「」」」     「」」」       「」」」     「」」」       「」」」     「」」」       「」」」     「」」」       「」」」     「」」」       「」」」     「」」」       「」」」     「」」」       「」」」     「」」」 </th <th>資料公開上博具動日期         2015/10/6 下午 03:38:55         目)         (審查前皆可重新上傳)(確認公開日期: 2015/10/6         上傳附件 - Internet Explorer         http://water.estc.tw/Program/Upload/I         E         // L傳附件 - Internet Explorer         http://water.estc.tw/Program/Upload/I         // E         // 注意事項: 由於上博檔名不支援         所以上傳的文件名不要使用中文!         檔案大小請在20MB以下及限副檔名為xar、zip、pdf         附件上傳         一 確定         放棄</th> <th>審查状況<br/>未審查       下午 03:38:55)       DF_Add.asp?TableN       中文,<br/>謝問!       , 不然無法上悔!謝謝!</th>                                                                                                    | 資料公開上博具動日期         2015/10/6 下午 03:38:55         目)         (審查前皆可重新上傳)(確認公開日期: 2015/10/6         上傳附件 - Internet Explorer         http://water.estc.tw/Program/Upload/I         E         // L傳附件 - Internet Explorer         http://water.estc.tw/Program/Upload/I         // E         // 注意事項: 由於上博檔名不支援         所以上傳的文件名不要使用中文!         檔案大小請在20MB以下及限副檔名為xar、zip、pdf         附件上傳         一 確定         放棄                                                                                                    | 審查状況<br>未審查       下午 03:38:55)       DF_Add.asp?TableN       中文,<br>謝問!       , 不然無法上悔!謝謝!     |
| 檔案容量限制及個<br>申請表格:20MB以<br>附件:20MB以下,聶<br>厭病或切割厭病)                | 序號     管制編號     请日期       1     A380000       105年2月3日       105年2月3日       管制編號     A380000       申請單位     1受料工程顧問有限公司(別試)       申請素格上傳     (約件1: 查看 刪除)       確認公     20000       105年2月3日     (約件1: 查看 刪除)       確認公     20000       105年2月3日     (約件1: 查看 刪除)       確認公     105年2月3日       (檔案格式: 限公認     2000日以下)       (檔案格式: 10423     (約件上傳<br>素大上傳檔案       第天小請在2004日以下)     (約件上傳<br>案       上傳檔案     上傳檔案       下・可上傳10個檔     (約件1)       「日本」     日本       「日本」     1000日       「日本」     1000日       「日本」     1000日                                                                                                    | <ul> <li>資料公開上博果動日期         <ul> <li>2015/10/16 下午 03:38:55</li> <li>2015/10/16 下午 03:38:55</li> </ul> </li> <li>(審查前皆可重新上傳)(確認公開日期: 2015/10/16         <ul> <li>上傳附件 - Internet Explorer</li> <li>http://water.estc.tw/Program/Upload/1</li> <li>E(專附件 - Internet Explorer</li> <li>http://water.estc.tw/Program/Upload/1</li> <li>E(專附件 - Internet Explorer</li> <li>http://water.estc.tw/Program/Upload/1</li> <li>E(專附件 - Internet Explorer</li> <li>http://water.estc.tw/Program/Upload/1</li> <li>E(專附件 - Internet Explorer</li> <li>http://water.estc.tw/Program/Upload/1</li> <li>E(專「件」上傳</li> <li>注意事項: 由於上傳檔名不支援。</li> <li>所以上傳的文件名不要使用中文!</li> <li>檔案大小請在20MB以下及限副檔名為:rar、zip、pdf</li> <li>附件上傳</li> <li>瀏覽</li> <li>確定 放棄</li> </ul> </li> </ul>                                        | 審查状況<br>未審查 下午 03:38:55) PDF_Add.asp?TableN ₽文, 訓謝! , 不然無法上傳!謝謝!                               |
| 檔案容量限制及個<br>申請表格:20MB以<br>附件:20MB以下,量<br>壓縮或切割壓縮)                | 序號     管制編號     通日期       1     A380000     105年2月3日         105年2月3日        申請單位     1受科工程顧問有限公司(則試見)       申請子幣     105年2月3日       申請書館     105年2月3日       申請書館     105年2月3日       申請書館     105年2月3日       ● 「「「「「」」」」」」」     (前件1: 查看 刪除)       ● 「「「」」」」     (前件1: 查看 刪除)       ● 「「」」」     ● 「前件1: 查看 刪除)       ● 「「」」」     ● 「前件1: 查看 刪除)       ● 「「」」」     ● 「前件1: 查看 刪除)       ● 「「」」」     ● 「前件1: 查看 刪除)       ● 「「」」」     ● 「前子上傳檔書       ● 「」」     ● 「「」」       ● 「」」     ● 「」」       ● 「」」     ● 「」」       ● 「」」     ● 「」」       ● 「」」     ● 「」」       ● 「」」     ● 「」」       ● 「」」     ● 「」」       ● 「」」     ● 「」」       ● 「」」     ● 「」」       ● 「」」     ● 「」」       ● 「」」     ● 「」」       ● 「」」     ● 「」」       ● 「」」     ● 「」」       ● 「」」     ● 「」」       ● 「」」     ● 「」」       ● 「」」     ● 「」」       ● □」     ● 「」」       ● □」     ● □」       ● □」     ● □」       ● □」     ● □」       ● □」     ● □」 <th><ul> <li>資料公開上博具動日期         <ul> <li>2015/10/16 下午 03:38:55</li> <li>2015/10/16 下午 03:38:55</li> </ul> </li> <li>(審查前皆可重新上傳) (確認公開日期: 2015/10/16         <ul> <li>上傳附件 - Internet Explorer</li> <li>http://water.estc.tw/Program/Upload//</li> <li>10</li> <li>11</li> <li>12:5:事項:由於上傳檔名不支援(所以上傳的文件名不要使用中文!</li> <li>12:5:事項:由於上傳檔名不支援(所以上傳的文件名不要使用中文!</li> <li>12:5:事項:由於上傳檔名不支援(用中文!</li> <li>12:5:1:5:1:5:1:5:1:5:1:5:1:5:1:5:1:5:1:5</li></ul></li></ul></th> <th>審查狀況<br/>未審查 下午 03:38:55) PDF_Add.asp?TableN ₽文,<br/>謝謝! , 不然無法上傳!謝謝!</th>                                                                                                    | <ul> <li>資料公開上博具動日期         <ul> <li>2015/10/16 下午 03:38:55</li> <li>2015/10/16 下午 03:38:55</li> </ul> </li> <li>(審查前皆可重新上傳) (確認公開日期: 2015/10/16         <ul> <li>上傳附件 - Internet Explorer</li> <li>http://water.estc.tw/Program/Upload//</li> <li>10</li> <li>11</li> <li>12:5:事項:由於上傳檔名不支援(所以上傳的文件名不要使用中文!</li> <li>12:5:事項:由於上傳檔名不支援(所以上傳的文件名不要使用中文!</li> <li>12:5:事項:由於上傳檔名不支援(用中文!</li> <li>12:5:1:5:1:5:1:5:1:5:1:5:1:5:1:5:1:5:1:5</li></ul></li></ul>                                                                                                    | 審查狀況<br>未審查 下午 03:38:55) PDF_Add.asp?TableN ₽文,<br>謝謝! , 不然無法上傳!謝謝!                            |
| 檔案容量限制及個<br>申請表格:20MB以<br>附件:20MB以下,聶<br>壓縮或切割壓縮)<br>、GIF或PDF,內容 | 序號         管制編號         请日期           1         A380000         105年2月3日           申請算位         1夏科工程顧問有限公司(別試)           申請異位         1夏科工程顧問有限公司(別試)           申請異位         105年2月3日           申請異位         105年2月3日           申請書館         105年2月3日           申請書館         105年2月3日           申請書館         105年2月3日           申請書館         105年2月3日           申請書館         105年2月3日           ● (檔案格式: 10000)         (附件1: 查看 刪除)           「確認公         105年2月3日           ● (檔案格式: 10000)         (附件1: 查看 刪除)           ● (檔案格式: 10000)         ● (耐未上傳檔案 上傳檔案)           下,可上傳10個個         (前未上傳檔案 上傳檔案)           ● (「「」」」」」」         ● (目前日間)           ● (日前日間)         ● (日前日間)           ● (日前日間)         ● (日前日間)           ● (日前日間)         ● (日前日間)           ● (日前日間)         ● (日前日)           ● (日前日)         ● (日前日)           ● (日前日)         ● (日前日)           ● (日前日)         ● (日前日)           ● (日前日)         ● (日前日)           ● (日前日)         ● (日前日)           ● (日前日)         ● (日前日)           ● (日前日)         ● (日前日)           ●                                                                                                    | 資料公開上博具動日期         2015/10/16 下午 03:38:55         目)         (審查前皆可重新上傳)(確認公開日期: 2015/10/16         上傳附件 - Internet Explorer         http://water.estc.tw/Program/Upload/I         E         // KT件上傳         注意事項:由於上傳檔名不支援(所以上傳的文件名不要使用中文!         檔案大小請在20MB以下及限副檔名為sar、zip、pdf         附件上傳         2015/10/16         一個定       放棄                                                                                                    | 審查状況<br>未審查 下午 09:38:55) PDF_Add.asp?TableN 中文,<br>謝謝! , 不然無法上傳!謝謝!                            |
| 檔案容量限制及個<br>申請表格:20MB以下,量<br>壓縮或切割壓縮)<br>、GIF或PDF,內容             | 序號         管制編號         百日期           1         A380000         105年2月3日            申請單位         1夏科工程顧問有限公司(則試)           申請目期         105年2月3日           105年2月3日         105年2月3日           申請目期         105年2月3日           (檔案格式:NPDP#<br>(檔案格式:NPDP#<br>大小請在20MB以下)         (附件1: 查看 删除)           ア・可上博10個檔         (計未上傳檔:< 上傳磁:           第         工傳磁:           第         丁           第         105年2月3日           (約件1: 查看 删除)         ● 確認公           105年2月3日         (約件1: 查看 删除)           第         105年2000日           第         105年2000日           第         105年2000日           「「「「」」」」」」         (11)           105年2000日         (11)           第         上傳磁:           105年2000日         (11)           第         日日           第         100日           (11)         100日           「」」」         100日           「」」」         100日           「」」」         100日           「」」」         100日           「」」」         100日           「」」」         100日           「」」」         100日 </th <th>資料公開上博果動日期<br/>2015/10/16 下午 03:38:55 目) 目) 目) 目) 日) 日) <p日)< p=""> 日) 日) 日) 日) 日) 日) 日) 日) 日) 日) 日) 日) 日) 日) 日) 日) 日) 日) 日) 日) 日) 日) 日) 日) 日) 日) 日) <p日)< p=""> <p日)< p=""> <p日)< p=""> <p日)< p=""> <p日)< p=""> <p日)< p=""> <p日)< p=""> &lt;</p日)<></p日)<></p日)<></p日)<></p日)<></p日)<></p日)<></p日)<></th> <th>審查状況<br/>未審查       下午 03:38:55)       DF_Add.asp?TableN       中文・<br/>部間割 !       ・不然無法上傳 ! 謝謝 !</th> | 資料公開上博果動日期<br>2015/10/16 下午 03:38:55 目) 目) 目) 目) 日) 日) <p日)< p=""> 日) 日) 日) 日) 日) 日) 日) 日) 日) 日) 日) 日) 日) 日) 日) 日) 日) 日) 日) 日) 日) 日) 日) 日) 日) 日) 日) <p日)< p=""> <p日)< p=""> <p日)< p=""> <p日)< p=""> <p日)< p=""> <p日)< p=""> <p日)< p=""> &lt;</p日)<></p日)<></p日)<></p日)<></p日)<></p日)<></p日)<></p日)<> | 審查状況<br>未審查       下午 03:38:55)       DF_Add.asp?TableN       中文・<br>部間割 !       ・不然無法上傳 ! 謝謝 ! |

a b

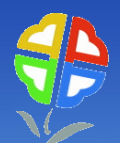

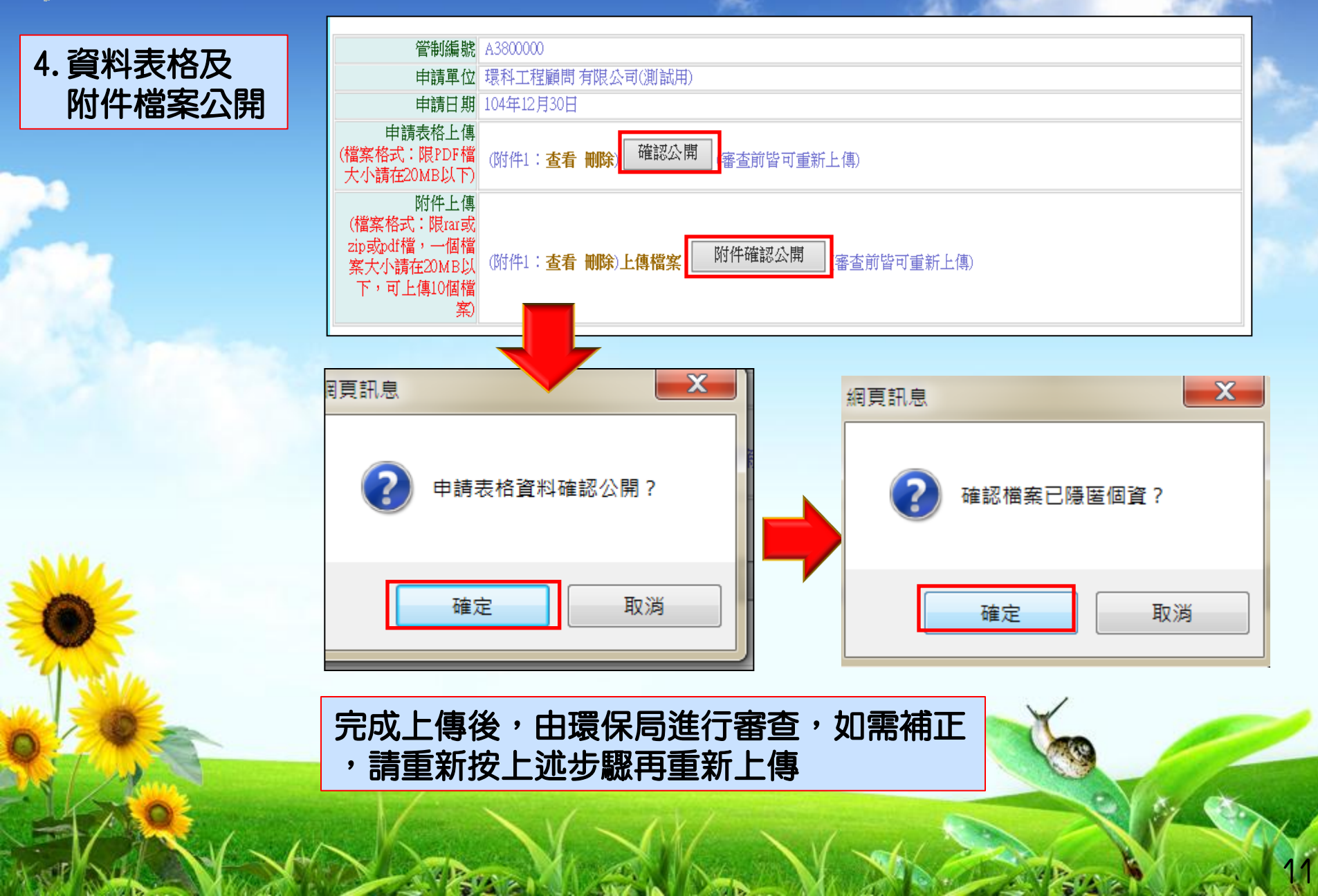

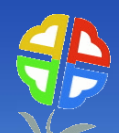

5. 許可核准量 公開

| 許可申請<br>許可審查進度<br>復工(業)申請 | <b>1</b><br>您的位 | 2         新增           2         新增 |                 |           |            |         |  |
|---------------------------|-----------------|-------------------------------------|-----------------|-----------|------------|---------|--|
| <b></b>                   | 序號              | 管制編號                                | 申請單位            | ▼開下       | 技師簽證確認資料   | 電新增事業、工 |  |
| 定檢甲報                      | 1               | A3800000                            | 環科工程顧問有限公司(測試用) | 104年1月1日  | 查詢技師簽證確認資料 | 查看電子簽章  |  |
| 預報檢測日期                    | 2               | A3800000                            | 環科工程顧問有限公司(測試用) | 102年9月16日 | 查詢技師簽證確認資料 | 查看電子簽章  |  |
| 代碼檔下載                     | 3               | A3800000                            | 環科工程顧問有限公司(測試用) | 101年7月20日 | 查詢技師簽證確認資料 | 查看電子簽章  |  |
| 操作指引下載                    |                 |                                     |                 |           |            |         |  |

#### 3.頁面拉至最下方,如下圖

|                         | 資料內容                        |              |
|-------------------------|-----------------------------|--------------|
|                         | 基本資料                        | 水污染防治措施資料/彙總 |
| 廢(污)水(前)處理設施            | 廢(污)水貯留                     | 廢(污)水回收使用    |
| 廢(污)水委託處理               | 廢(污)水排放土壤                   | 以管線排放於海洋     |
| 逕流廢水                    | 漁牧綜合經營                      |              |
| 排放地面水體放流口               | 自來水廠緊急應變措施                  |              |
| 納入污水下水道系統或污水下水道排放口      | 廢(污)水貯油場                    |              |
| 自動監測設施、攝錄影監視及連線傳輸設施     | 採樣及檢(監)測                    |              |
| 水污染防治措施資料技師簽證表          | 水污染防治措施計畫及許可申請文件檢核表         |              |
| 水污染防治措施計畫及許可申請資料確認書(已上傳 | 確認書)(限上傳jpg檔案格式,上傳後會夾帶在許可列印 | lword檔中)     |
|                         | 資料公開作業                      |              |

#### 水污染防治措施計畫及許可申請文件

許可核准文件

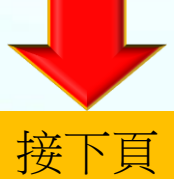

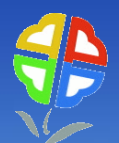

| <complex-block>         -1. 確認公開         New With Edge Mithing Mithing Mithi</complex-block>                           |                                                | 您的位置:事業、公共、工業區、指定地區或場所下水道許可申請>>許可核准文件>>查看                                                                                                    |
|----------------------------------------------------------------------------------------------------|------------------------------------------------|----------------------------------------------------------------------------------------------------|
| The code of products       The code of products         The code of products       The code of products         The code of products       The code of prod products         The code                                                                                                    | -1. 確認公開                                       | 27410595 A 2000000                                                                                                    |
| <complex-block></complex-block>                                                                                                    |                                                |                                                                                                    |
|                                                                                                    |                                                | 申請單位 現代工程期间 須服公司(別試用) 申請早期 10(年1月1日                                                                                                    |
| <complex-block>         Image: Setting Setting Seting Seting Setting Setting Setting Setting Setting S</complex-block> |                                                | 甲頭口類 104年1月1日     本手【約司坊供会批】    広期溶料                                                                                                    |
| ekd.xfx/dif     ehd.xfx/dif     ehd.xfx/dif <td></td> <td></td>                                                                                                    |                                                |                                                                                                    |
| <complex-block>         International       International         Predictional       International         International       International         International       Internatentional         Internatio</complex-block>                                                                                                    |                                                | <b>回核准文件公開</b><br>思想就是                                                                                                    |
| <complex-block>  etrade dage     etrade dage                                                 <td></td><td></td></complex-block>                                                                                                    |                                                |                                                                                                    |
| <complex-block></complex-block>                                                                                                    |                                                |                                                                                                    |
| <complex-block></complex-block>                                                                                                    |                                                |                                                                                                    |
| image: sex sex sex sex sex sex sex sex sex sex                                                                                                    |                                                | emene X                                                                                                    |
|                                                                                                    |                                                | #吳訊思 〇〇 http://water. <b>estc.tw</b> /Program/Permission/Rul                                                                                                    |
| Image: state with the state with the state state withe state with the state with the state with                                        |                                                | (旅戸秋2015/10/10 下午 05-02-55                                                                                                    |
| Image: Image:                                        |                                                | 「「「「「「」」」(1917)」(1917)」「「「」」(1917)」「「「」」(1917)」「「「」」(1917)」「「「」」(1917)」「「「」」(1917)」「「」」(1917)」「「」」(1917)」「「」」(1917)」「「」」(1917)」「「」」(1917)」「「」」(1917)」「「」」(1917)」「「」」(1917)」「「」」(1917)」「「」」(1917)」「「」」(1917)」「「」」(1917)」「「」」(1917)」「「」」(1917)」「「」」(1917)」「「」」(1917)」「「」」(1917)」「「」」(1917)」「「」」(1917)」「「」」(1917)」「」(1917)」「」(1917)」「「」」(1917)」「」(1917)」「」(1917)」」(1917)」「」(1917)」「」(1917)」」(1917)」「」(1917)」」(1917)」「」(1917)」「」(1917)」」(1917)」「」(1917)」「」(1917)」」(1917)」「」(1917)」」(1917)」「」(1917)」「」(1917)」」(1917)」「」(1917)」」(1917)」「」(1917)」「」(1917)」」(1917)」(1917)」 |
| az       na         -2. 意見陳述       Since: Fix: 4 ck 4: Tix 6: 4 fix: beging mp k-> 5 ropk(a t c/k -> 5 fix: fix: 4 fix: 4 f                                                                                    |                                                |                                                                                                    |
| -2. 意見陳述                                                                                                    |                                                | 確定 取消 日本 日本 日本 日本 日本 日本 日本 日本 日本 日本 日本 日本 日本                                                                                                    |
| -2. 意見陳述                                                                                                    |                                                |                                                                                                    |
| -2. 意見陳述                                                                                                    |                                                |                                                                                                    |
| 管制编辑 A380000         申請單位 语科工程顧問有限公司(例試用)         申請用期 10/41月1日         ●検達文件公開         ●検達文件公開         ●検達文件公開         ● 検護文件公開         ● 検護文件公開         ● 許可證首員公開         ● 許可證首員公開         ● 許可證首員公開         ● 許可證首員公開         ● 許可證         ● 許可證                                                                                                    | -2. 意見陳沭                                       | EX11111日 · 尹未、公共、工耒區、垣正氾區,以物所下水但計可申請>>計可核准又件>> 宣音                                                                                                    |
| 申請單位 環科工程編問有限公司(例試用)         申請目期 10(年1月1日         ●株定文件X期       意見陳述         ●株定文件X期       一 確認公開         ●許可邀首頁公開(現保局/審查單位) 尚未公開許可首頁    (資質訊息 (資質訊息 (資質訊息 (資質訊息 (資質訊息 (資質訊息 (資質訊息 (資質訊息 (資質訊息 (資質訊息 (資質訊息 (資質訊息 (資質訊息 (資質訊息 (資質訊息 (資質訊息 (資質訊息 (資質訊息 (資質訊息 (資質訊息 (資質訊息 (資質訊息 (資質訊息 (資質訊息 (資質訊息 (資質訊息 (資質訊息 (資質訊息 (資質訊息 (資質訊息 () (現保局(審查單位)進行【核准文件】(修正?) () (現保局(審查單位)) () (現保局(審查單位)) () (現保局(審查世位)) () (現保局(審查世位)) () (現保局(審查世位)) () (現保局(審查世位)) () (現保局(審查世位)) () (現保局(審查世位)) () (現保局(審查世位)) () (現保局(審查世位)) () (現保局(市面)) () (現保局(市面)) () (目信(市面)) () (目信(市面)) () (目信(市面)) () (目信(市面)) () (目信(市面)) () (目信(市面)) () (目信(市面)) () (目信(市面)) () ((目                                                                                                    |                                                | 管制編號 A3800000                                                                                                    |
| 田前日期       M4F1510                                                                                                    |                                                | 申請單位 環料工程顧問有限公司(測試用)                                                                                                    |
| ●株准文件公開       第一個 認公開       (業者) 尚未確認公開         ●許可邀首頁公開       (業者) 尚未確認公開         ●許可邀首頁公開       (環保局/審查單位) 尚未公開許可首頁          (環原用息         ●       (確定         取満                                                                                                    |                                                | 中調口期         194年1月1日           查看【許         修建文件】公開具枠幅                                                                                                    |
| 確認公開       (業者) 尚未確認公開         ④許可盜首頁公開       (環保局(審査單位)) 尚未公開許可首頁          (環原思慮)         (項原思慮)       (確定要退回環保局(審査單位)進行【核准文件】修正?         確定       取消                                                                                                    | 1                                              | <b>同核准文件公開</b><br>意見陳述<br>排放核准量請再確認 X 意見陳述                                                                                                    |
| ●       UBR04AH*       [葉素] 尚未確認公開         ●許可邀首頁公開       [環保局/審查單位] 尚未公開許可首頁         網頁訊息       (個頁訊息)         確定       取消                                                                                                    |                                                |                                                                                                    |
| ●#T*1#2日 見公時       [*2(用/e) # 2 年12 / 1 (0/<2(用)#T*1 日)                                                                                                    |                                                |                                                                                                    |
| 網頁訊息          ②       確定要返回環保局(審査單位)進行【核准文件】修正?         確定       取消                                                                                                    | 1                                              |                                                                                                    |
|                                                                                                    | and the                                        | (知真知 卑) (二) (二) (二) (二) (二) (二) (二) (二) (二) (二                                                                                                    |
| 確定       取消                                                                                                    |                                                |                                                                                                    |
| 確定要退回環保局(審查單位)進行【核准文件】修正?         確定       取消                                                                                                    | 10                                             |                                                                                                    |
|                                                                                                    |                                                | 確定要退回環保局(審查單位)進行【核准文件】修正?                                                                                                    |
|                                                                                                    | A SALE AND AND AND AND AND AND AND AND AND AND |                                                                                                    |
|                                                                                                    |                                                |                                                                                                    |
|                                                                                                    | 1                                              | 確定 取満                                                                                                    |
|                                                                                                    | 2XO                                            |                                                                                                    |

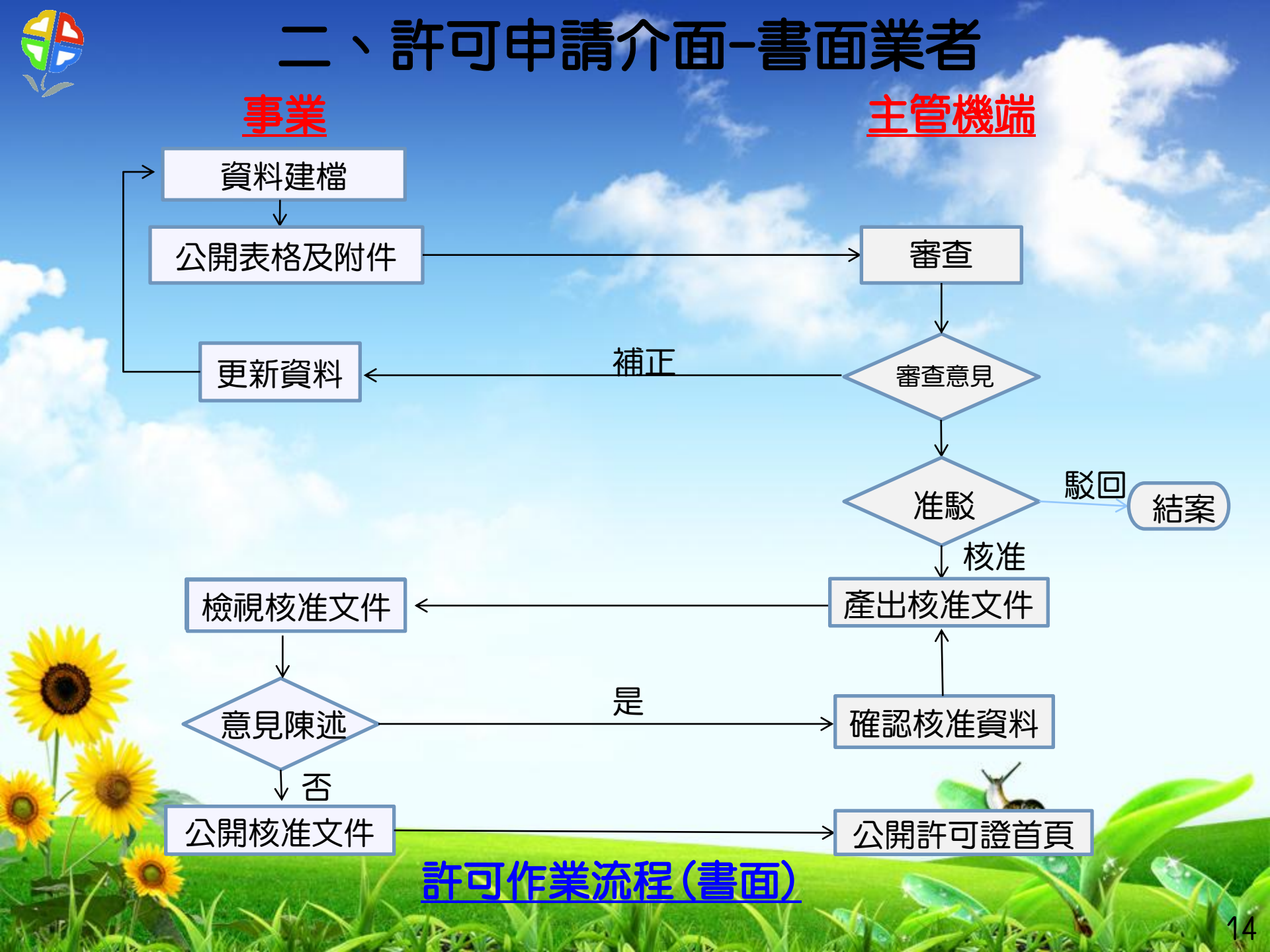

#### 環境保護許可管理資訊系統(EMS)登入介面

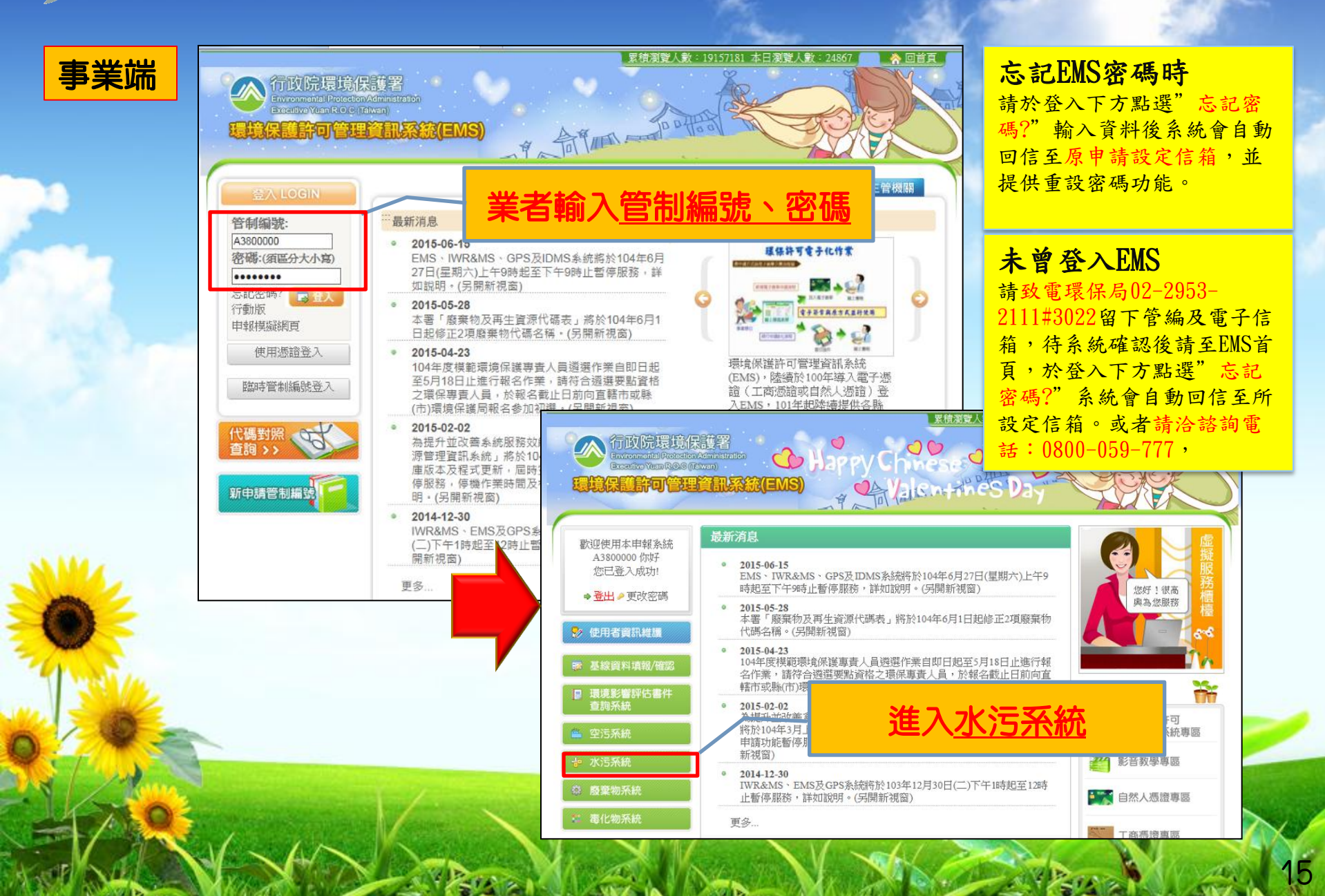

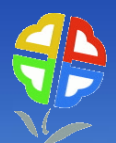

#### 、許可申請介面-書面業者

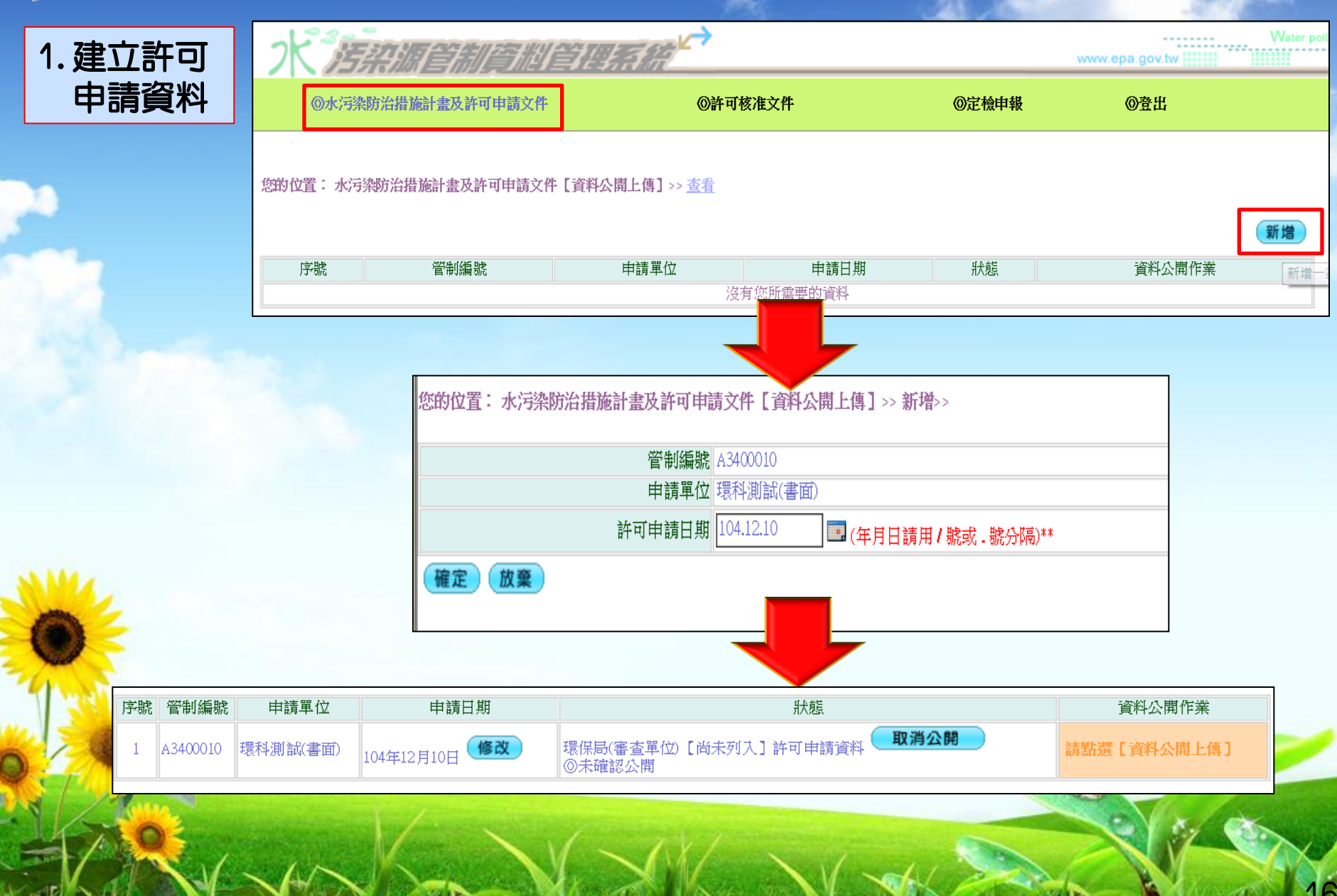

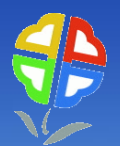

### 二、許可申請介面-書面業者

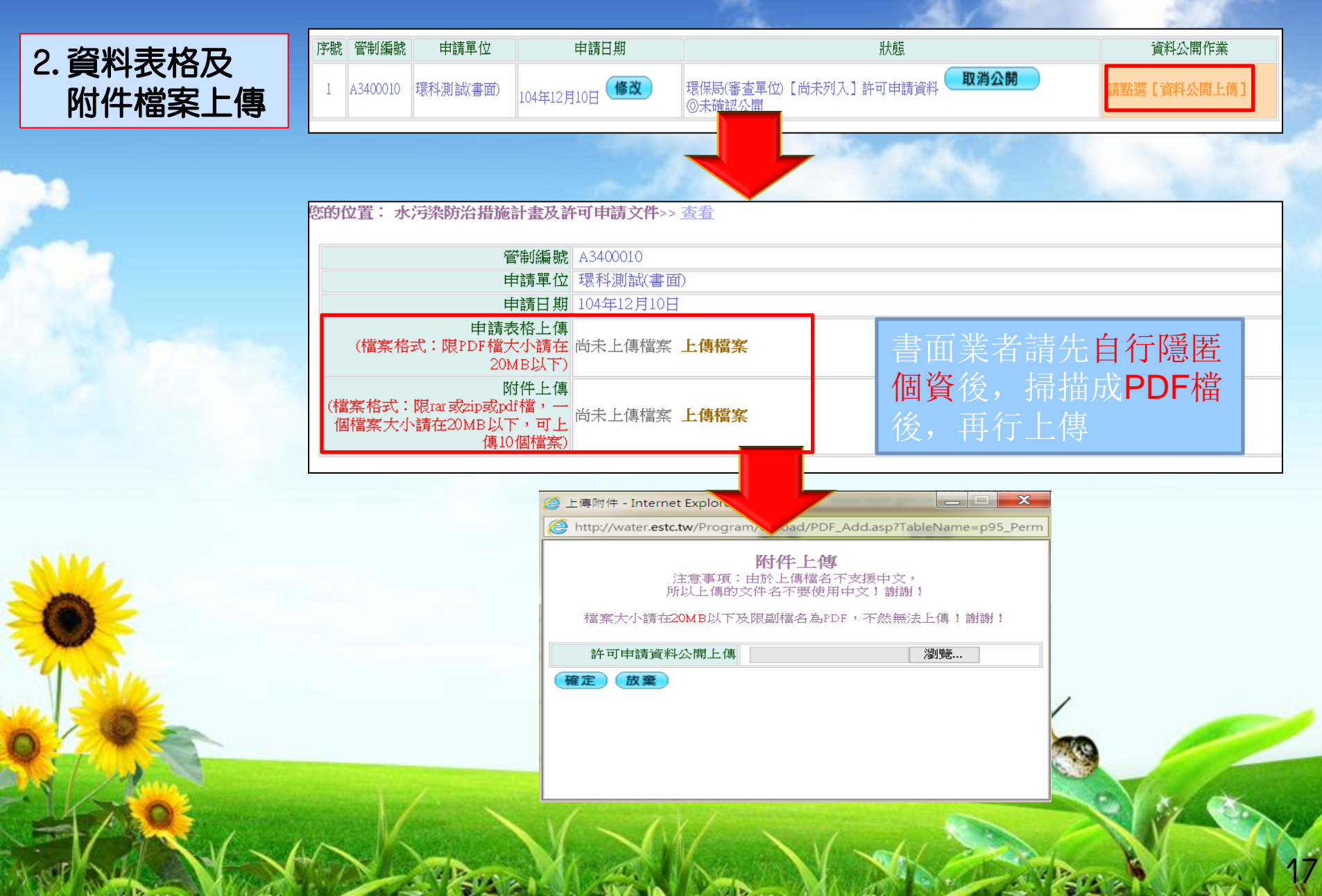

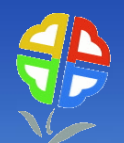

#### 二、許可申請介面-書面業者

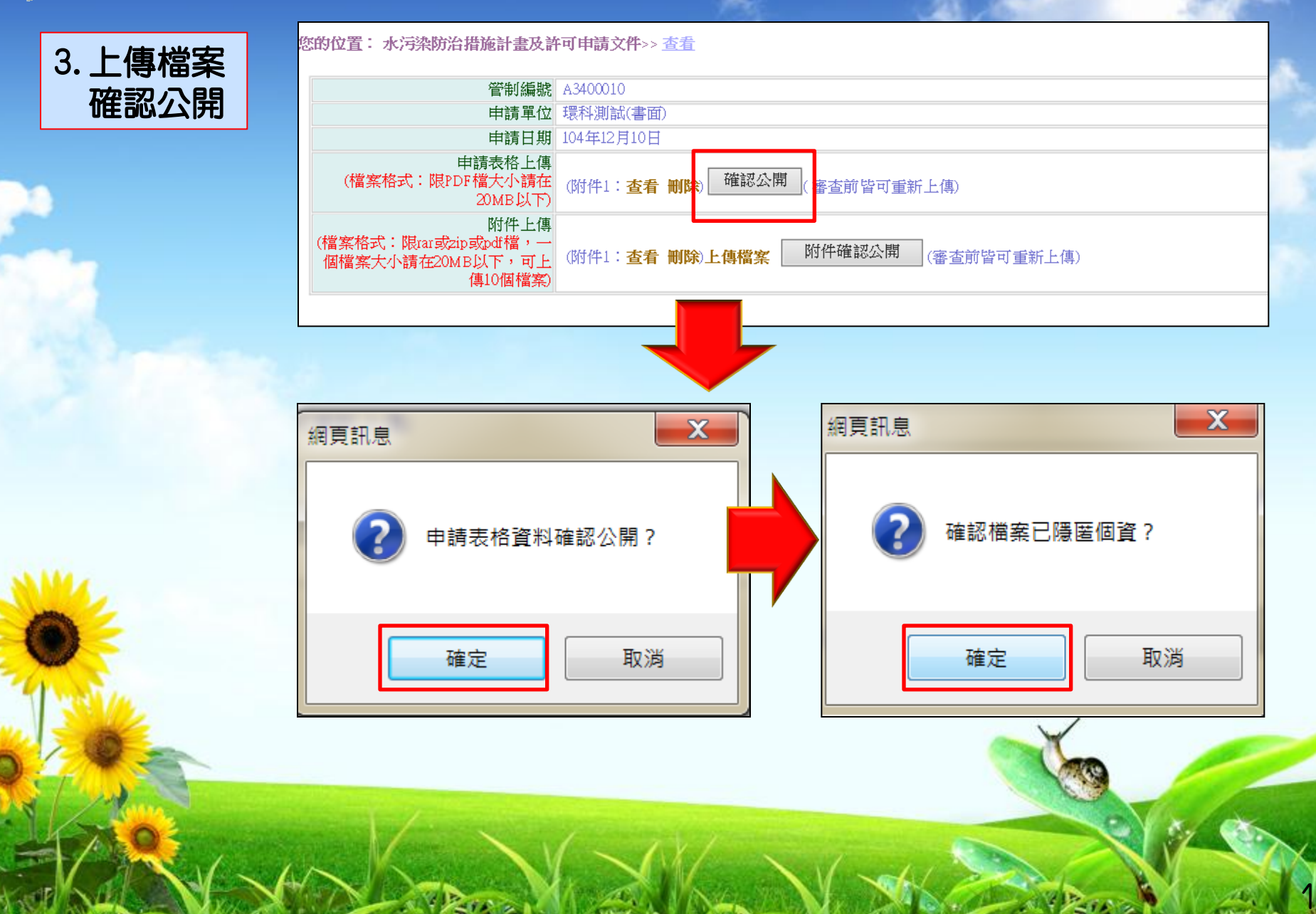

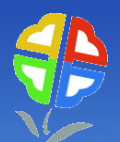

#### 、許可申請介面-書面業者

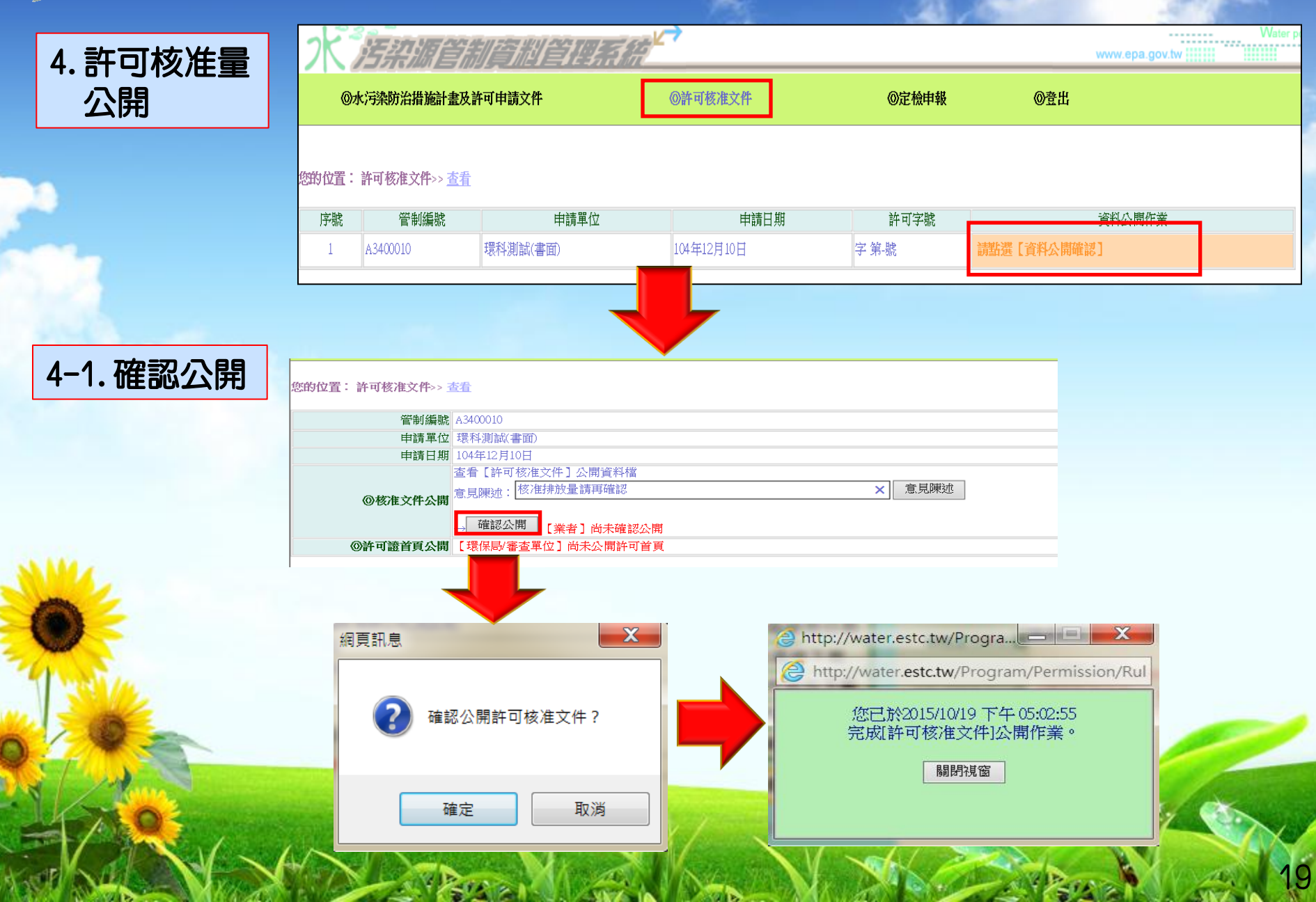

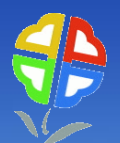

### 二、許可申請介面-書面業者

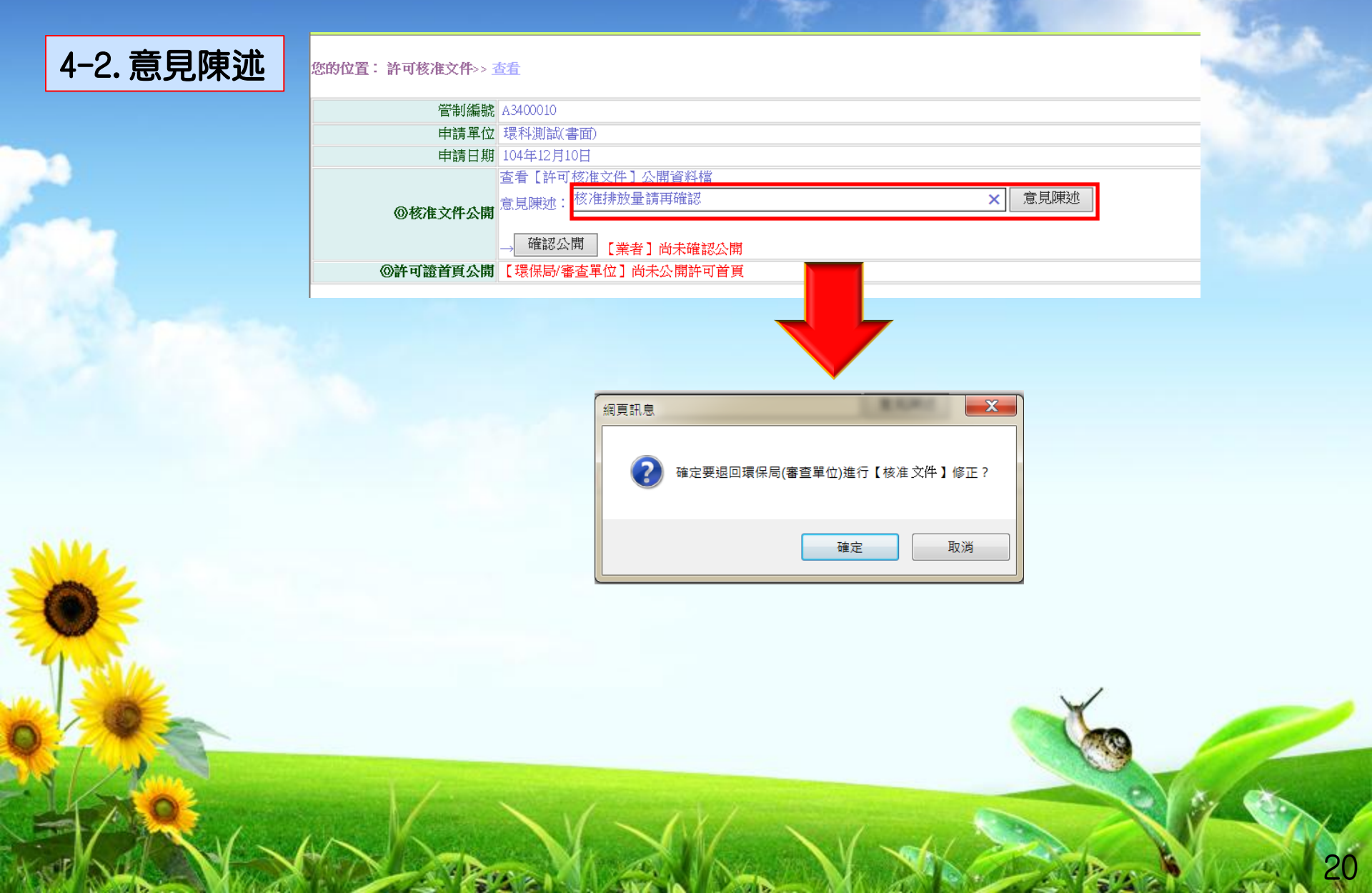

#### 定檢申報及公開作業

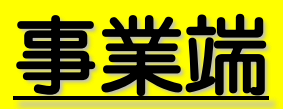

#### 環境保護許可管理資訊系統(EMS)登入介面

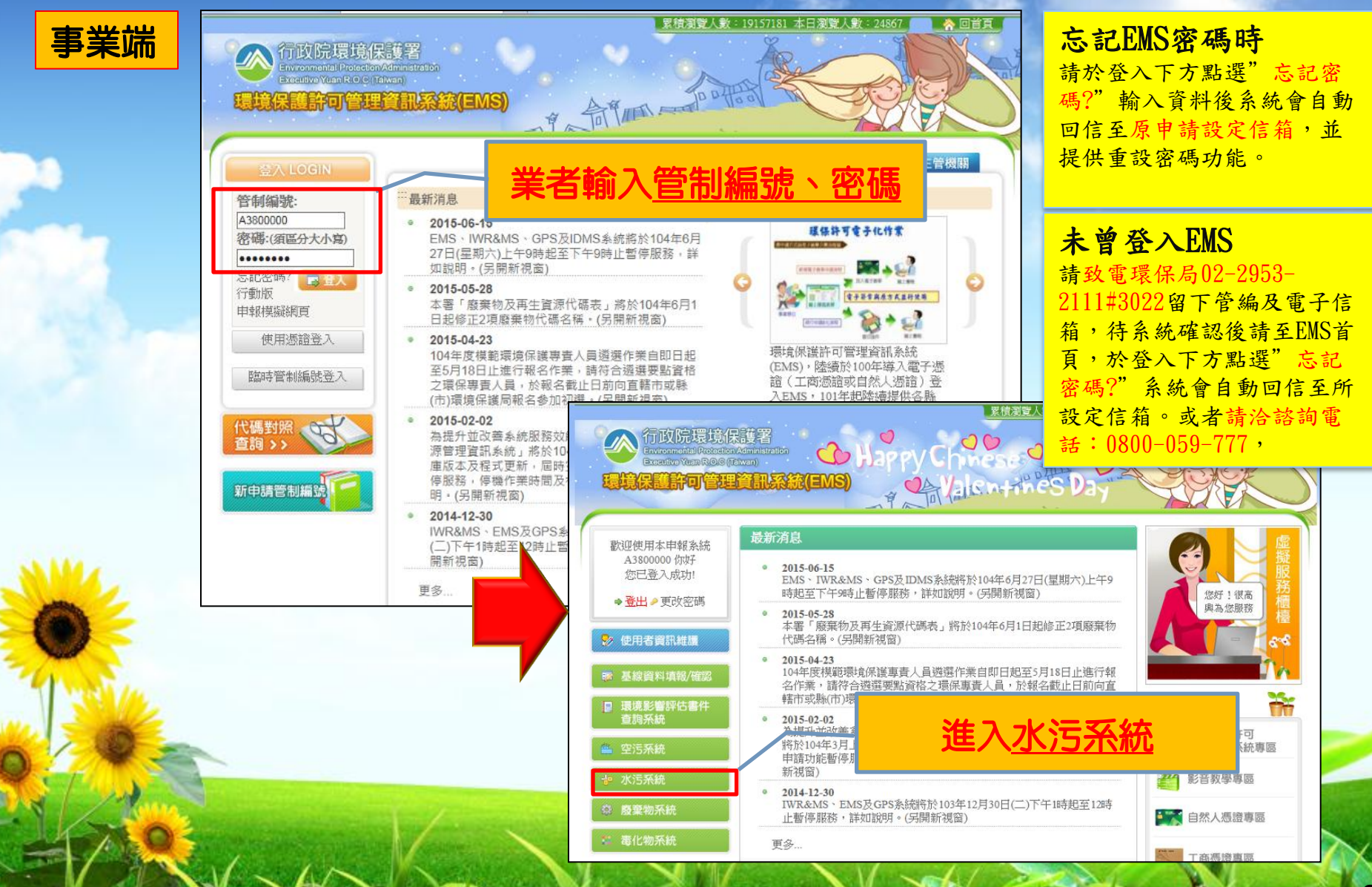

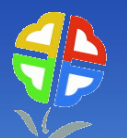

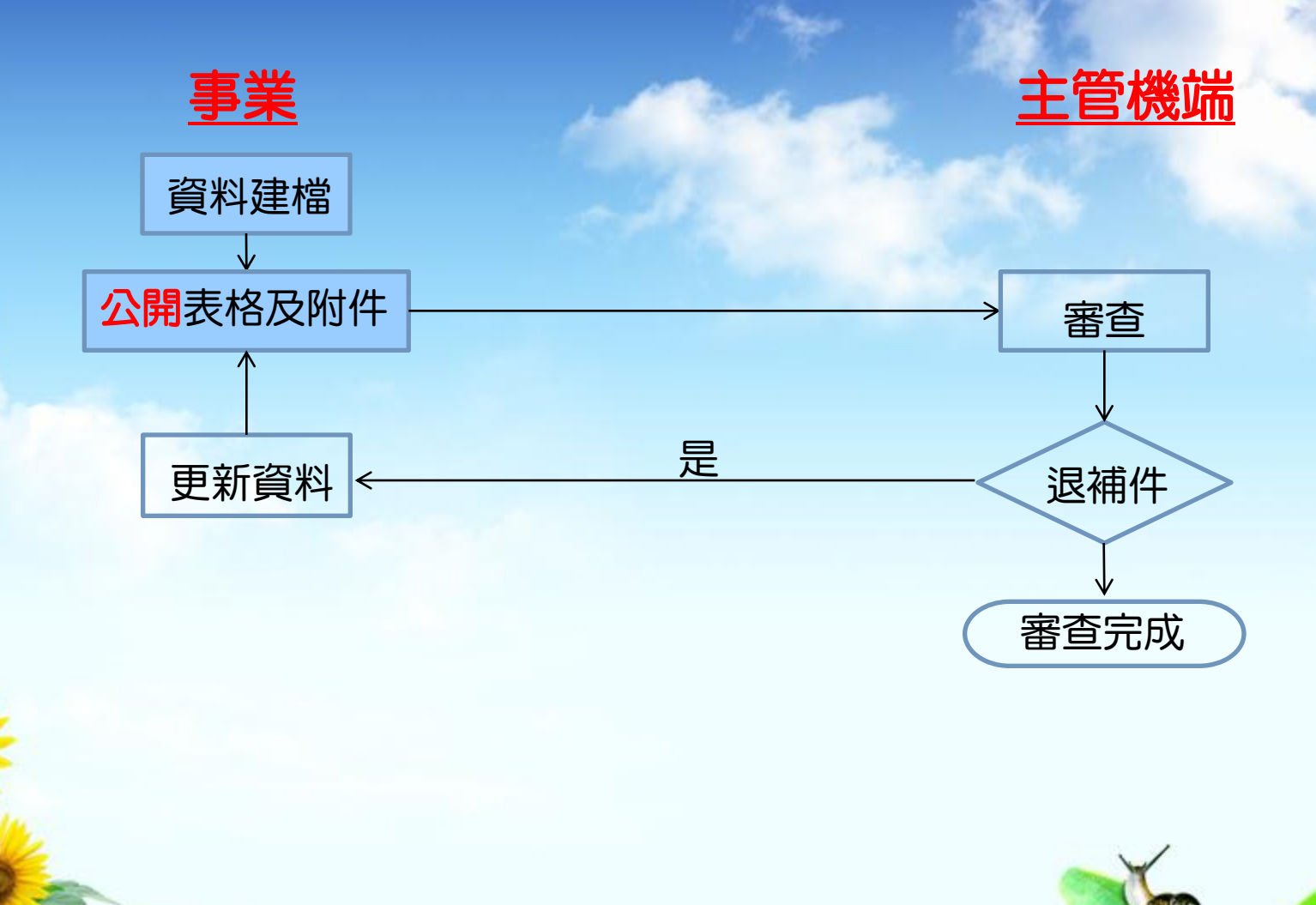

定檢申報流程(網路業者)

STARA LAW AND THE

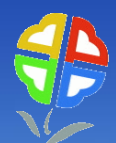

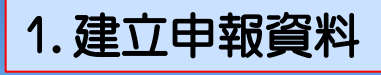

|                                                        |                                                        |                                                                                                    |                                                                                                    |               |           | ** 依據管                 |
|--------------------------------------------------------|--------------------------------------------------------|----------------------------------------------------------------------------------------------------|----------------------------------------------------------------------------------------------------|---------------|-----------|------------------------|
| 許可申請                                                   | 申報紀                                                    | 錄重大違規者                                                                                                    | 投置累計型水量計測設施及自動監測設施申報表                                                                                                    | 生物急毒性檢測申報頻率管理 |           |                        |
| 許可審查進度                                                 | 您的位                                                    | 置: 定檢基本                                                                                                    | 資料>> <u>查看</u>                                                                                                    |               |           |                        |
| 復工(業)申請                                                |                                                        |                                                                                                    |                                                                                                    |               |           | 新増 查詢                  |
|                                                        | 序號                                                     | 管制編號                                                                                                    | 事業名稱                                                                                                    | 申報日期▼         | 申報日期(起)   | 新增定檢基本資<br>申報日 797(29) |
| 定檢申報                                                   | 1                                                      | A3800000                                                                                                    | 環科工程顧問 有限公司(測試用)                                                                                                    | 104年1月22日     | 103年10月1日 | 103年12月31日             |
| <b>福報検測日期</b>                                          | 2                                                      | A3800000                                                                                                    | 環科工程顧問 有限公司(測試用)                                                                                                    | 103年11月26日    | 103年7月1日  | 103年9月30日              |
|                                                        | 3                                                      | A3800000                                                                                                    | 環科工程顧問 有限公司(測試用)                                                                                                    | 103年4月21日     | 103年1月1日  | 103年3月31日              |
| 代碼檔下載                                                  | 4                                                      | A3800000                                                                                                    | 環科工程顧問 有限公司(測試用)                                                                                                    | 102年12月31日    | 102年7月2日  | 102年8月1日               |
| 操作指引下載                                                 | 5                                                      | A3800000                                                                                                    | 環科工程顧問 有限公司(測試用)                                                                                                    | 102年11月19日    | 102年10月1日 | 102年12月31日             |
| 的服金日                                                   | 6                                                      | A3800000                                                                                                    | 環科工程顧問 有限公司(測試用)                                                                                                    | 102年7月2日      | 102年4月1日  | 102年6月30日              |
| 问想息見                                                   | 7                                                      | A3800000                                                                                                    | 環科工程顧問 有限公司(測試用)                                                                                                    | 102年2月2日      | 102年7月1日  | 102年9月30日              |
| 伯恩郭自涌如                                                 | 8                                                      | A3800000                                                                                                    | 環科工程顧問有限公司(測試用)                                                                                                    | 102年1月30日     | 101年7月1日  | 101年12月31日             |
|                                                        |                                                        |                                                                                                    |                                                                                                    |               |           |                        |
| 登出系統<br>2015/10/22<br>影照你 A 380000                     | 9                                                      | A3800000                                                                                                    | 環科工程顧問有限公司(測試用)                                                                                                    | 101年7月17日     | 101年1月1日  | 101年6月30日              |
| 登出系統<br>2015/10/22<br>戰迎您,A3800000                     | 9<br>本資料>                                              | A3800000<br>> 新増>> <u>第</u>                                                                                                    | 環科工程顧問有限公司(測試用)<br>二步(填寫詳細資料)                                                                                                    | 101年7月17日     | 101年1月1日  | 101年6月30日              |
| 登出系統<br>2015/10/22<br>微迎您.A3800000                     | 9<br>本資料><br>管制編                                       | A3300000<br>> 新增>> 第                                                                                                    | 環科工程顧問有限公司(測試用)<br>二步(填寫詳細資料)                                                                                                    | 101年7月17日     | 101年1月1日  | 101年6月30日              |
| 登出系統           2015/10/22           教迎您,A3800000       | 9<br>本資料><br>管制編<br>事業名                                | A3800000<br>> 新增>> <u>第</u><br>職: A380000<br>;稱 環科工利                                                                                                    | 環科工程顧問有限公司(測試用)<br>二步(填寫詳細資料)<br>0<br>星顧問有限公司(測試用)                                                                                  | 101年7月17日     | 101年1月1日  | 101年6月30日              |
| 登出系統<br>2015/10/22<br>歡迎您,A380000                      | 9<br><b>本資料&gt;</b><br>管制編<br>事業名<br>行業                | <ul> <li>▲3800000</li> <li>新増&gt;&gt; 第</li> <li>第</li> <li>▲380000</li> <li>第</li> <li>第</li> <li>5</li> <li>5</li> <li>6</li> <li>6</li> <li>7</li> <li>7</li> <li>7</li> <li>7</li> <li>7</li> <li>7</li> <li>7</li> <li>7</li> <li>7</li> <li>7</li> <li>7</li> <li>7</li> <li>7</li> <li>7</li> <li>7</li> <li>7</li> <li>7</li> <li>7</li> <li>7</li> <li>7</li> <li>7</li> <li>8</li> <li>7</li> <li>8</li> <li>8</li> <li>7</li> <li>8</li> <li>8</li> <li>8</li> <li>8</li> <li>8</li> <li>8</li> <li>9</li> <li>8</li> <li>9</li> <li>8</li> <li>9</li> <li>9</li> <li>9</li> <li>9</li> <li>9</li> <li>9</li> <li>9</li> <li>9</li> <li>9</li> <li>9</li> <li>9</li> <li>9</li> <li>9</li> <li>9</li> <li>9</li> <li>9</li> <li>9</li> <li>9</li> <li>9</li> <li>9<!--</td--><td>環科工程顧問有限公司(測試用)<br/>二步(填寫詳細資料)<br/>0<br/>星顧問有限公司(測試用)</td><td> 101年7月17日</td><td>101年1月1日</td><td>101年6月30日</td></li></ul> | 環科工程顧問有限公司(測試用)<br>二步(填寫詳細資料)<br>0<br>星顧問有限公司(測試用)                                                                                  | 101年7月17日     | 101年1月1日  | 101年6月30日              |
| 登出系統<br>2015/10/22<br>截迎您,A3800000                     | 9<br><b>* 資料</b><br>管制編<br>名<br>行業<br>日報<br>日報         | A3800000         > 新増>> 第                                                                                                    | <ul> <li>環科工程顧問有限公司(測試用)</li> <li>二步(填寫詳細資料)</li> <li>○</li> <li>로顧問有限公司(測試用)</li> <li>目10日 ■ (年月日請用/號或.號)</li> </ul>               | 101年7月17日     | 101年1月1日  | 101年6月30日              |
| 登出系統<br>2015/10/22<br>数迎您A3800000<br>節的位置: 定檢基2        | 9<br><b>本資料&gt;</b><br>管制線<br>事業名<br>行業<br>申報目<br>報期間( | A3800000         > 新増>> 第         線       A380000         講師       石380000         講師       石380000         講師       石380000         講師       石380000         講師       石380000         講師       石380000         講師       石380000         講師       石380000         講師       105年15         起       104年75                                                                                                    | <ul> <li>環科工程顧問有限公司(測試用)</li> <li>二步(填寫詳細資料)</li> <li>○</li> <li>2. 建酸問有限公司(測試用)</li> <li>司1日 ○ (年月日請用/號或-號<br/>司1日 ○ **</li> </ul> | 101年7月17日     | 101年1月1日  | 101年6月30日              |
| 登出系統<br>2015/10/22<br>微迎您,A3800000<br>的位置:定檢基Z<br>一、申: | 9<br>本資料><br>管制線<br>事業名<br>行業<br>申報目<br>報期間(<br>報期間(   | A380000<br>> 新増>> 第<br>線、A380000<br>溝 環科工程<br>第<br>105年1月<br>104年7月<br>20<br>104年12                                                                                                    | □環科工程顧問有限公司(測試用)<br>二步(填寫詳細資料)<br>0<br>로顧問有限公司(測試用)<br>目10日 ○ (年月日請用/號或 號<br>目1日 ○ **<br>月31日 ○ **                                  | 101年7月17日     | 101年1月1日  | 101年6月30日              |

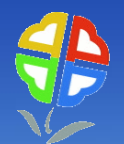

#### 2.產生隱匿 個資之公開 資料檔

| った。近来加             | <u>TERITER I I I I I I I I I I I I I I I I I I I</u> | La Ala                                                                                                    | www.epa.gov.tw          | Water pollute          |
|--------------------|------------------------------------------------------|----------------------------------------------------------------------------------------------------|-------------------------|------------------------|
| **依據管理辦法,應設        | 置專責單位或甲級之事業或下                                        | 水道系統,應每季申報定檢 **提供代碼檔下載,供事業方便使用                                                                                 | ,請點選"代碼檔下載"             | ;諮詢專線:tel 02)2775-3919 |
| 許可申請               | 申報紀錄。重大達規者設置界                                        | 計型水量計測設施及自動監測設施申報表,生物急毒性檢測申根源率管理。                                                                              |                         |                        |
| 許可審查進度             | 您的位置: 定檢基本資料:                                        | >查 <u>看</u>                                                                                                    | 1                       |                        |
| 復工(業)申請            | 管制編號                                                 | A3800000                                                                                                    |                         | 網路申報對象(帳號:<br>有效)      |
|                    | 事業名稱                                                 | 環科工程顧問 有限公司(測試用)                                                                                               |                         |                        |
| 定檢甲報               | 申報日期                                                 | 105年1月10日                                                                                                    |                         |                        |
| 預報檢測日期             | 一、申報期間(起)                                            | 104年7月1日                                                                                                    |                         |                        |
| 伴碼楼下載              | 申報期間(送)                                              | 104年12月31日                                                                                                    |                         |                        |
| 1,010/01/108 1,924 | 宮連夫數                                                 | 182                                                                                                    |                         |                        |
| 操作指引下載             | 二、聯絡人及方式                                             |                                                                                                    |                         |                        |
| 問題意見               |                                                      |                                                                                                    |                         |                        |
|                    |                                                      |                                                                                                    |                         |                        |
| 相關訊息通知             | (二)小動电話                                              |                                                                                                    |                         |                        |
| 登出系統               | (五)電子郵件地址                                            | 1.<br>2.<br>3                                                                                                  |                         |                        |
| 歡迎您,A3800000       | 三、代填表公司(機構)資料                                        |                                                                                                    |                         |                        |
|                    | (一)公司(機構)名稱                                          |                                                                                                    |                         |                        |
|                    | (二)聯絡電話                                              |                                                                                                    |                         |                        |
|                    | (三)負責人姓名                                             |                                                                                                    |                         |                        |
|                    | (四)填表人姓名                                             |                                                                                                    |                         |                        |
|                    | (五)公司(機構)地址                                          |                                                                                                    |                         |                        |
|                    | 四、本次申報期間自動監测                                         | 則(視)設施、攝錄影監視及連線傳輸設施操作管理資料                                                                                      |                         |                        |
|                    | (一)操作方式                                              |                                                                                                    |                         |                        |
|                    | (二)負責攝影、上網連線<br>人員姓名                                 |                                                                                                    |                         |                        |
|                    | 五、本次申報表格種類(可                                         | 複選)                                                                                                    |                         |                        |
|                    | 申報表格種類                                               | <ul> <li>         ◆ 製程設施、用水來源及原廢污水資料申請表         ◆ 廢(污)水前)處理設操作申報表         ◆ 廢(污)水排放地面水體申報表         </li> </ul> |                         |                        |
|                    | 是否為共同設置廢(污)水<br>處理設施處理者                              | 是                                                                                                    |                         |                        |
|                    |                                                      |                                                                                                    |                         |                        |
|                    | 甲報期間機/ラ水處埋及排版                                        | X與法規符合度說明<br>來久法人提高                                                                                            |                         |                        |
|                    | 是否符合                                                 | 符合法令規定                                                                                                    |                         |                        |
|                    | 著宣育院                                                 | 劳 <b>杰</b> 4十 用                                                                                                |                         |                        |
|                    | 安松芳香 上傳                                              | 著車結果<br>当主上使授 <i>室 上傳授                                   </i>                                                  | て)星々ゴ上伸/相指文             |                        |
|                    | 上版目見上時 (集計)                                          | 间本上傳播菜 上傳播菜 (播菜(pu)或圖播(pg)人小調社200kD数                                                                           | 门旗沙町工時2個備来              |                        |
|                    | 17H 81.                                              | ◎製程設施、用水來源及原廢(亏)水申報表<br>◎原廢(亏)水水質水量檢测結果申報表<br>◎廢(亏)水排)處理設施操作申報表<br>◎廢(亏)水排放地面水體申報表                             | 請記得另                    | 存檔案                    |
|                    |                                                      | 資料公開作業                                                                                                    |                         |                        |
|                    | 定檢申報                                                 |                                                                                                    |                         |                        |
|                    |                                                      | 新増 複製 修改 删除 定檢列印(申報                                                                                            | 報專用))<br>( <u>產出定檢公</u> | 開資料表 查詢                |

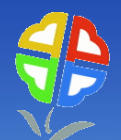

| 3. 資料表格及<br>附件檔案上傳 | <ul> <li>◎製程設施、用水來源及原</li> <li>◎原廢(污)水水質水量檢測</li> <li>◎廢(污)水(前)處理設施操作</li> <li>◎廢(污)水排放地面水體申</li> </ul>                                    | (時)水申報表<br>結果申報表<br>作申報表<br>報表                                                                                                    |
|--------------------|----------------------------------------------------------------------------------------------------|----------------------------------------------------------------------------------------------------|
|                    |                                                                                                    | 資料公開作業                                                                                                    |
|                    | 定檢申報                                                                                                    |                                                                                                    |
|                    |                                                                                                    | Water pollute ►                                                                                                    |
|                    | 許可申請<br>許可審查進度<br>復工(業)申請<br>定檢申報<br>預報檢測日期<br>代碼檔下載                                                                                       | **依據管理辦法.應註<br>期申級推習管理:<br>[祥]                                                                                                    |
|                    |                                                                                                    |                                                                                                    |
|                    | ご制編號 A3800000                                                                                                    | http://water. <b>estc.tw</b> /Program/Upload/PDF_RD_Add.asp?TableName=d95_R                                                                                                    |
|                    |                                                                                                    |                                                                                                    |
|                    | 田朝日期 105年1月10日<br>由朝期間 10年7月1日~10年12月31日                                                                                                   | 注意事項:由於上傳檔名不支援中文,                                                                                                    |
|                    | 確認上傳日期                                                                                                    | 7765-1992人口日子及K/777人-189897-<br>檔案大小請存20MB以下及限則檔名為PDF,不然無法上值1謝斷1                                                                                                    |
|                    | 申報表格上傳         (檔案格式:限PDF檔         六小請在20MB以下)         附件上傳         (檔案格式:限rax、         zip、PDF檔,一個檔         第大小請在20MB以         下,可上傳10個檔) | □□ 272/24 194 [Laboratory   Appendix III-1 Apple 4 * 1   Apple 4 * 1   Apple 4 * 1 |
|                    |                                                                                                    |                                                                                                    |

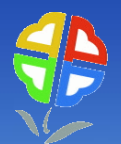

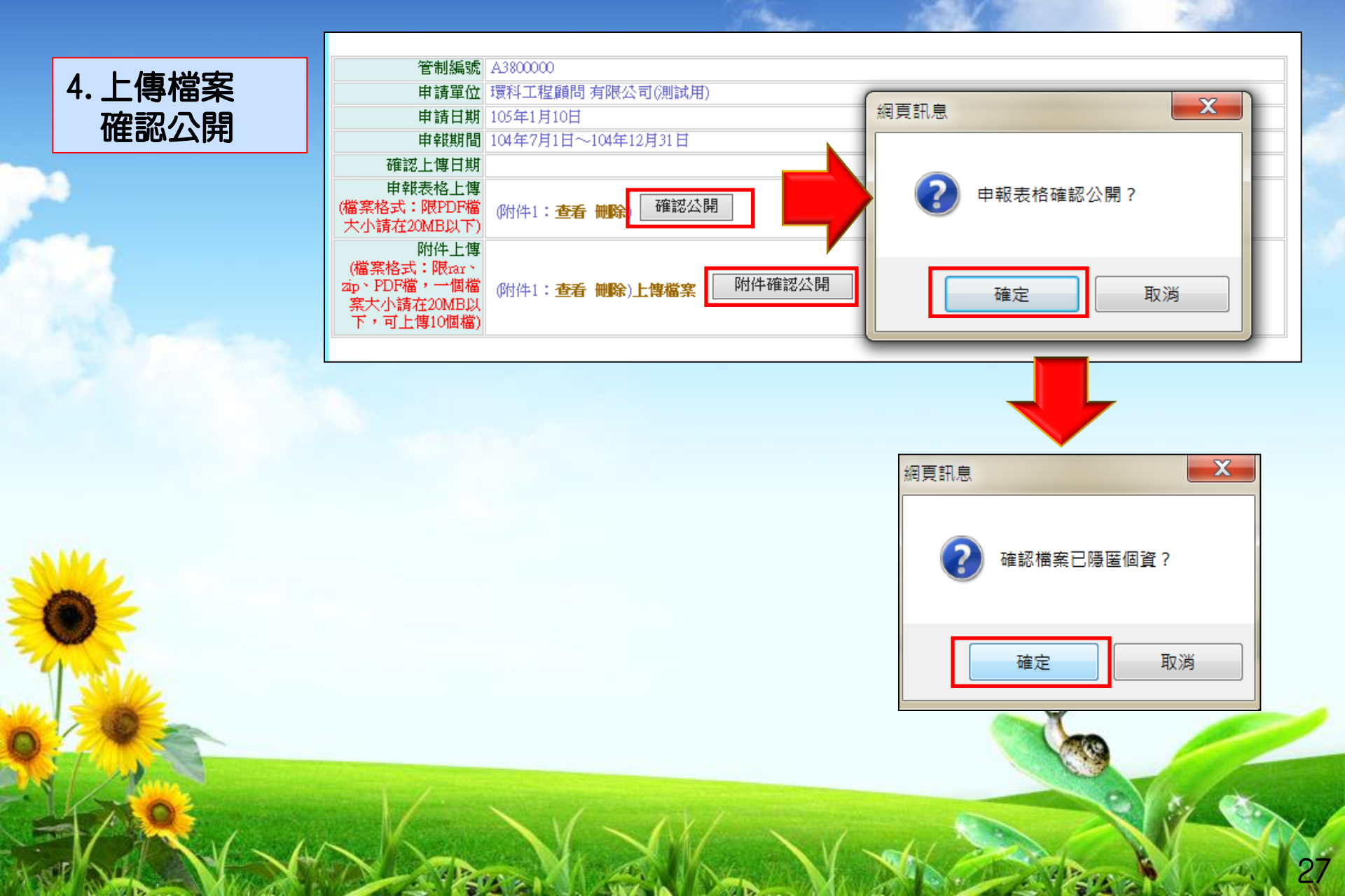

#### 環境保護許可管理資訊系統(EMS)登入介面

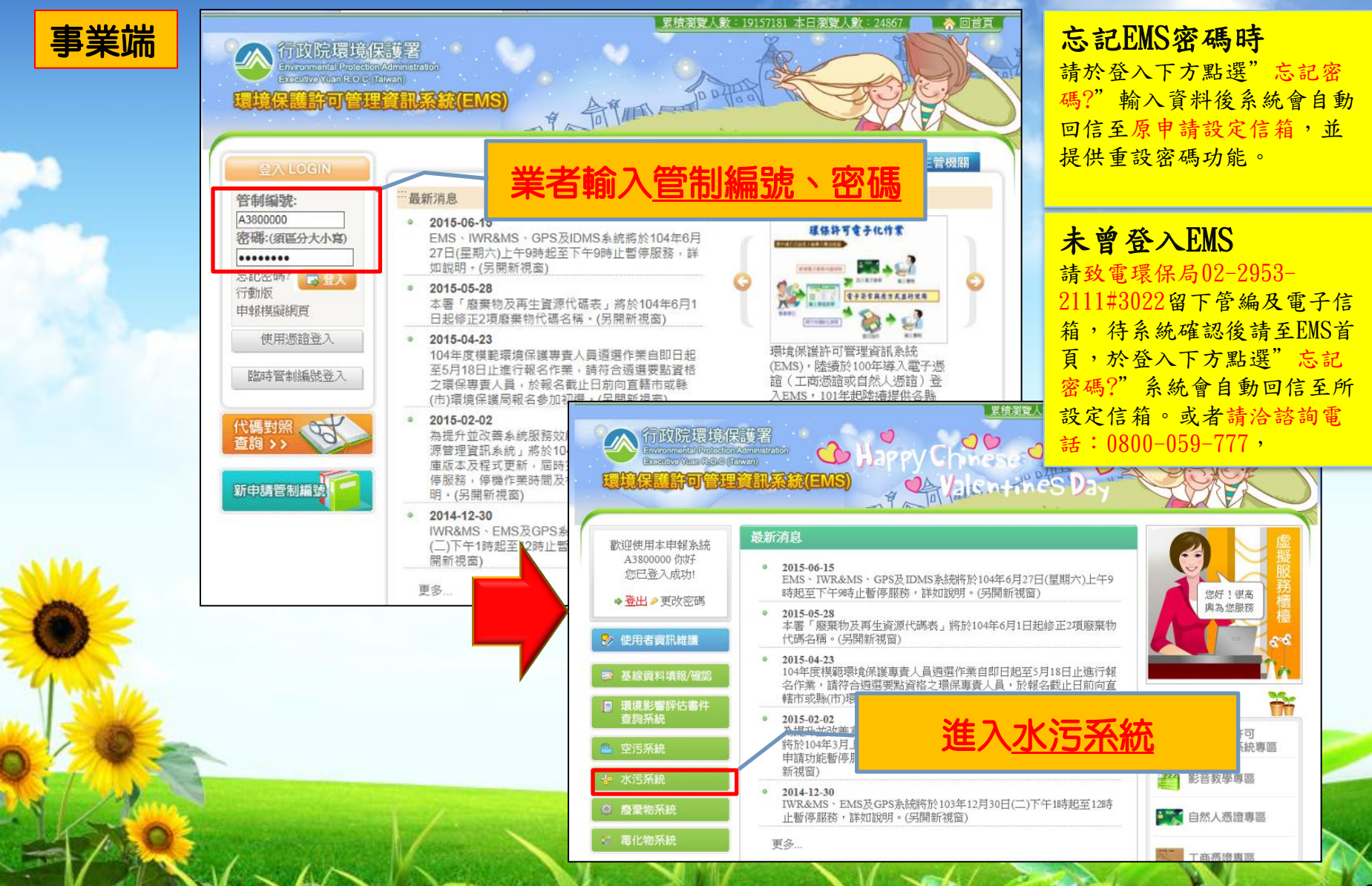

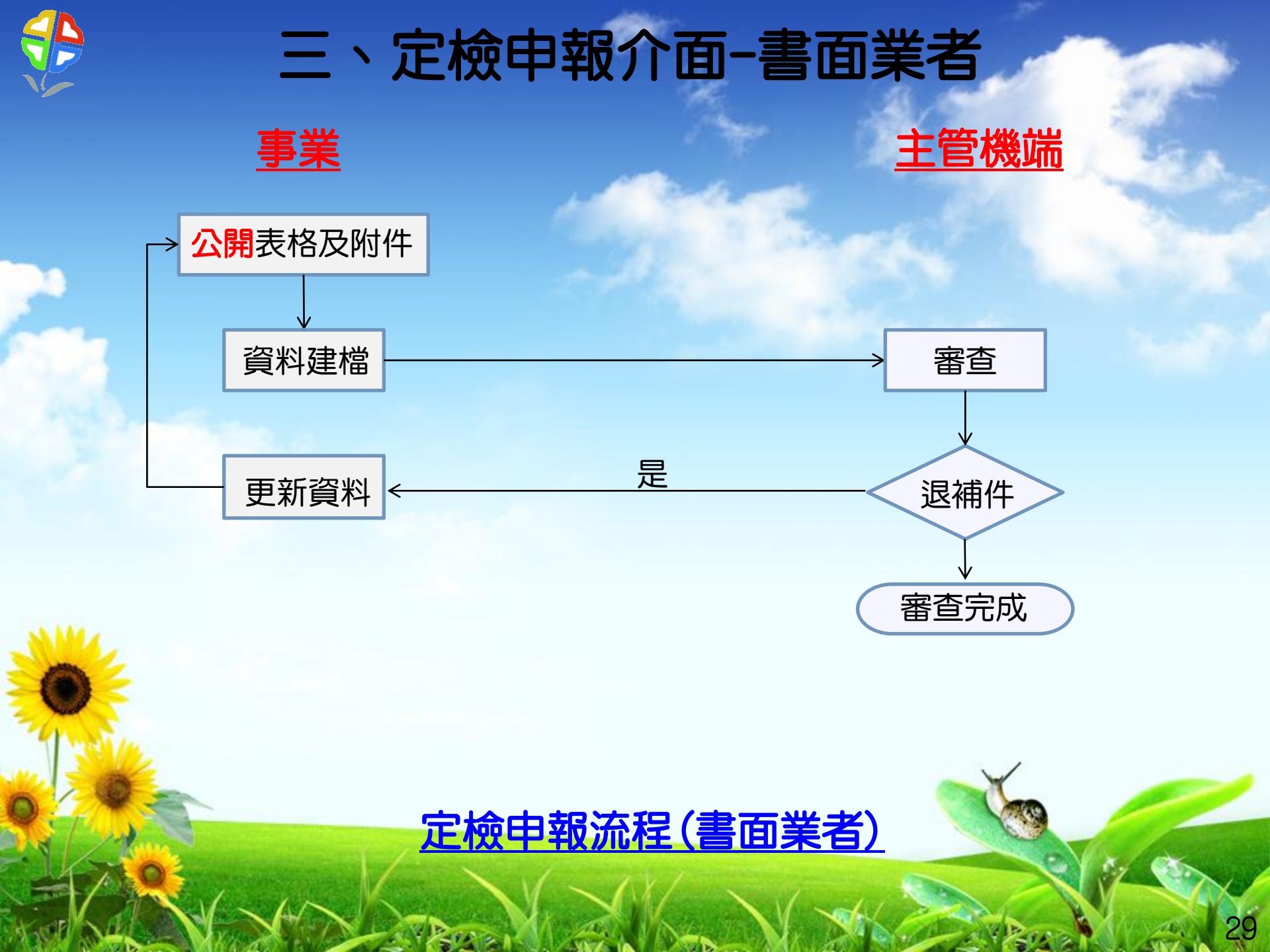

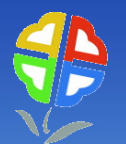

#### 三、定檢申報介面-書面業者

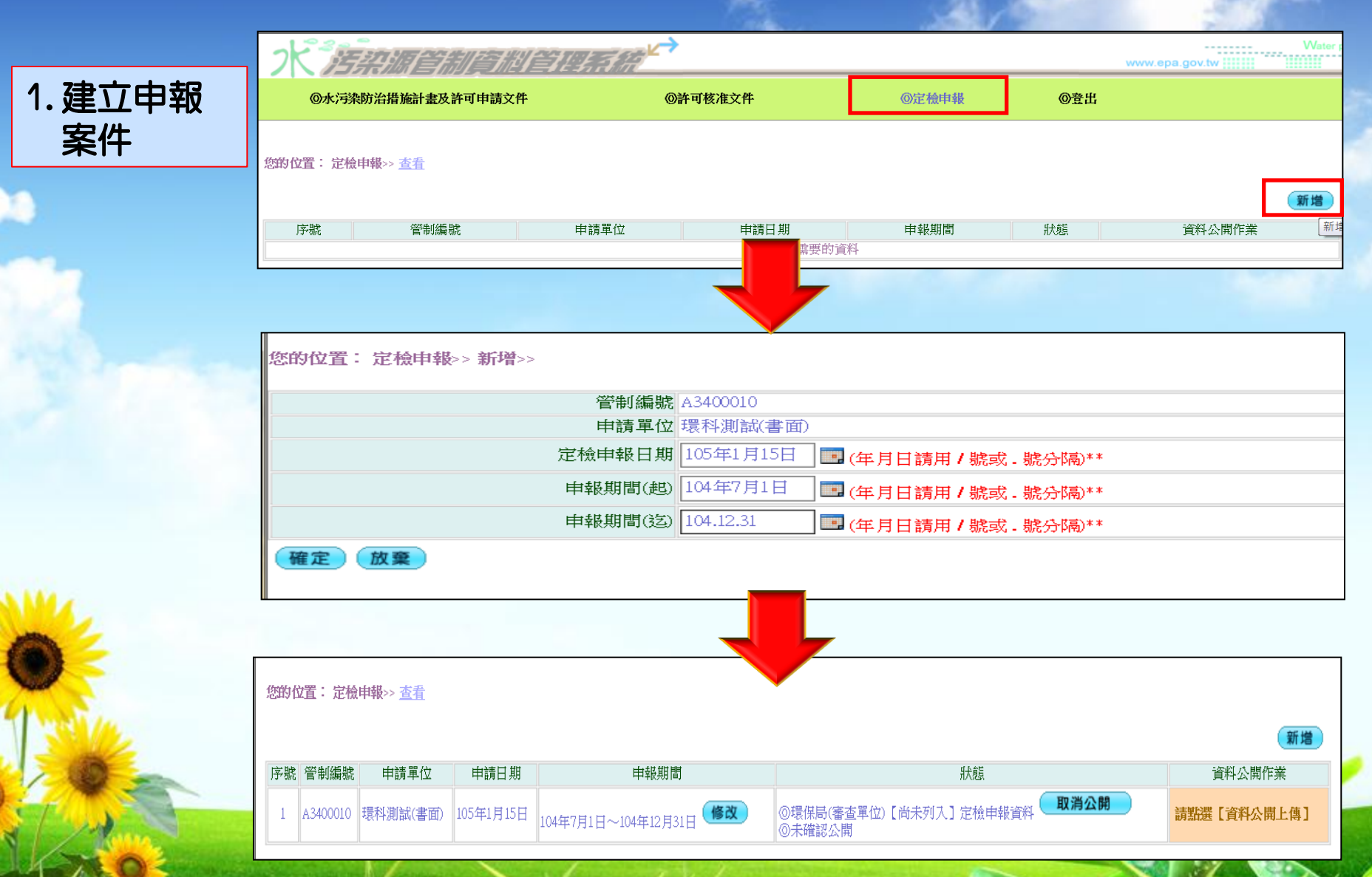

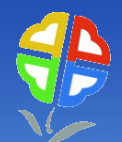

#### 三、定檢申報介面-書面業者

#### 2. 資料表格及 附件檔案上傳

您的位置: 定檢申報>> 查看

|   | 新增 |          |          |           |                     |        |                                                |             |  |
|---|----|----------|----------|-----------|---------------------|--------|------------------------------------------------|-------------|--|
|   | 序號 | 管制編號     | 申請單位     | 申請日期      | 申報期間                |        | 狀態                                             | 資料公開作業      |  |
|   | 1  | A3400010 | 環科測試(書面) | 105年1月15日 | 104年7月1日~104年12月31日 | 修改     | ◎環保局(審查單位) [尚未列入] 定檢申報資料 <b>取消公開</b><br>◎未確認公開 | 請點選【資料公開上傳】 |  |
|   |    |          |          |           |                     |        |                                                | in the      |  |
| 悠 | 的  | 位置:      | 定檢申      | 報>> 查     | <u>音</u>            |        |                                                |             |  |
|   |    |          |          |           | 管制編號                | A34000 | 10                                             |             |  |
|   |    |          |          |           | 申請單位                | 環科測    | 試( <b>書</b> 面)                                 |             |  |
|   |    |          |          |           | 由請日期                | 105年1  | 目15日                                           |             |  |

| 中明平江                                                        |             |  |
|-------------------------------------------------------------|-------------|--|
| 申請日期                                                        | 105年1月15日   |  |
| 申報期間(起)                                                     | 104年7月1日    |  |
| 申報期間(迄)                                                     | 104年12月31日  |  |
| 申報表格上傳                                                      | 尚未上傳檔案 上傳檔案 |  |
| 附件上傳<br>(檔案格式:限rar、zip、PDF檔,一個<br>檔案大小請在20MB以下,可上傳10個<br>檔) | 尚未上傳檔案 上傳檔案 |  |

書面業者請先**自行隱匿** 個資後,掃描成**PDF檔** 後,再行上傳

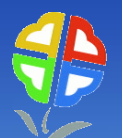

#### 三、定檢申報介面-書面業者

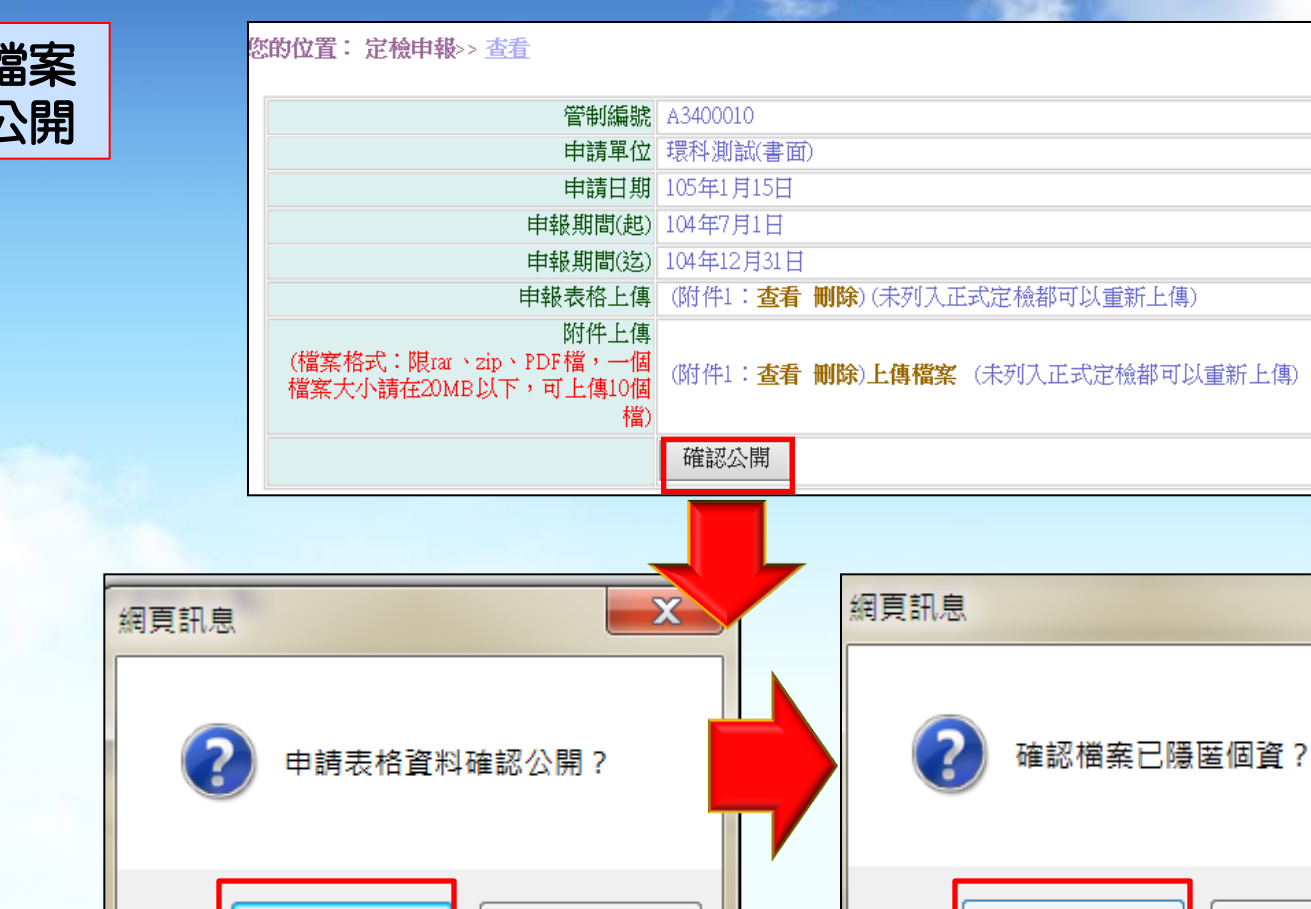

取消

確定

х

32

取消

確定

3.上傳檔案 確認公開

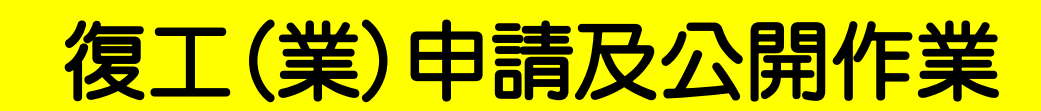

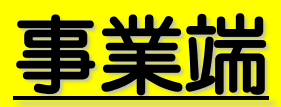

#### 環境保護許可管理資訊系統(EMS)登入介面

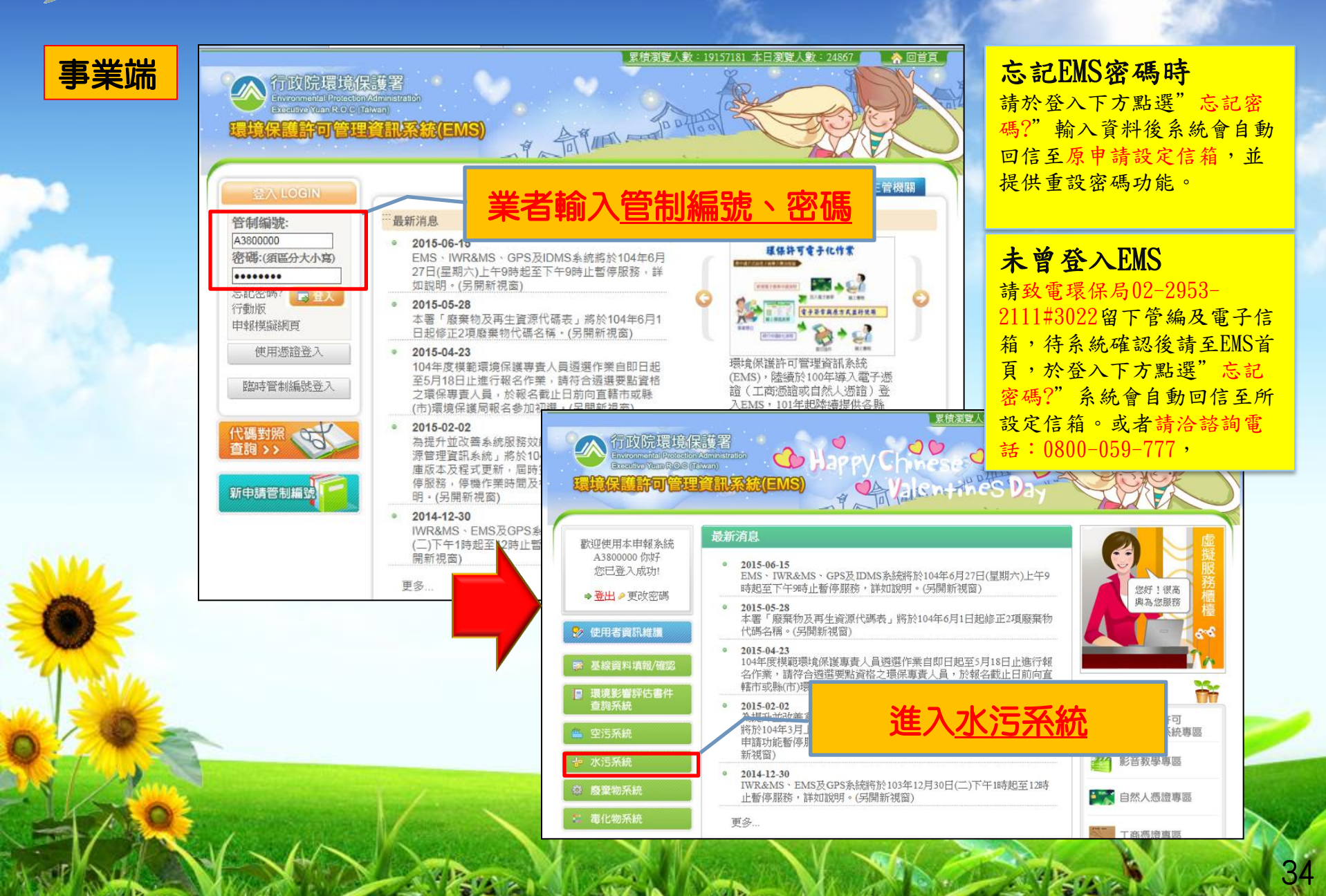

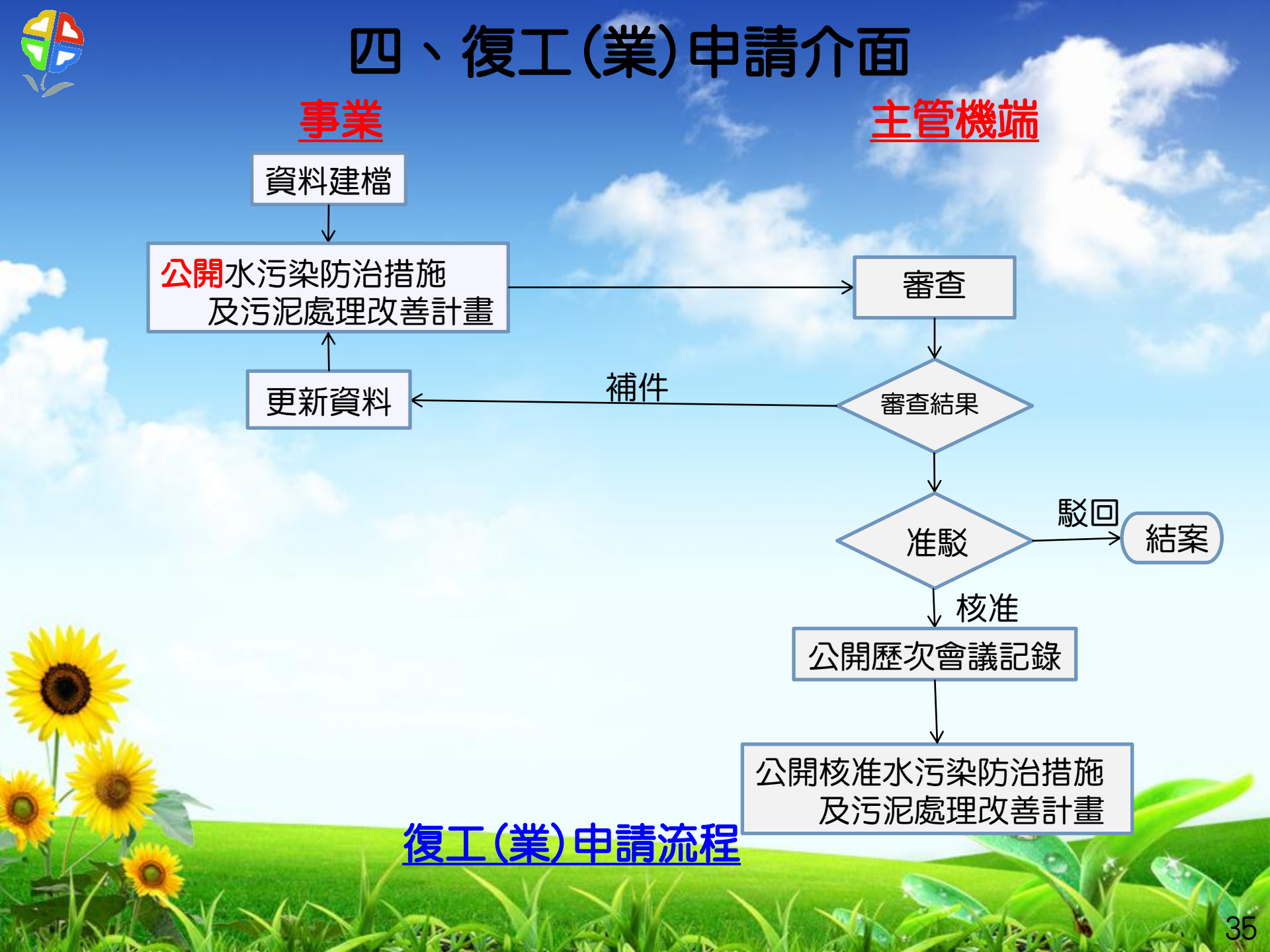

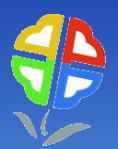

#### 四、復工(業)申請介面

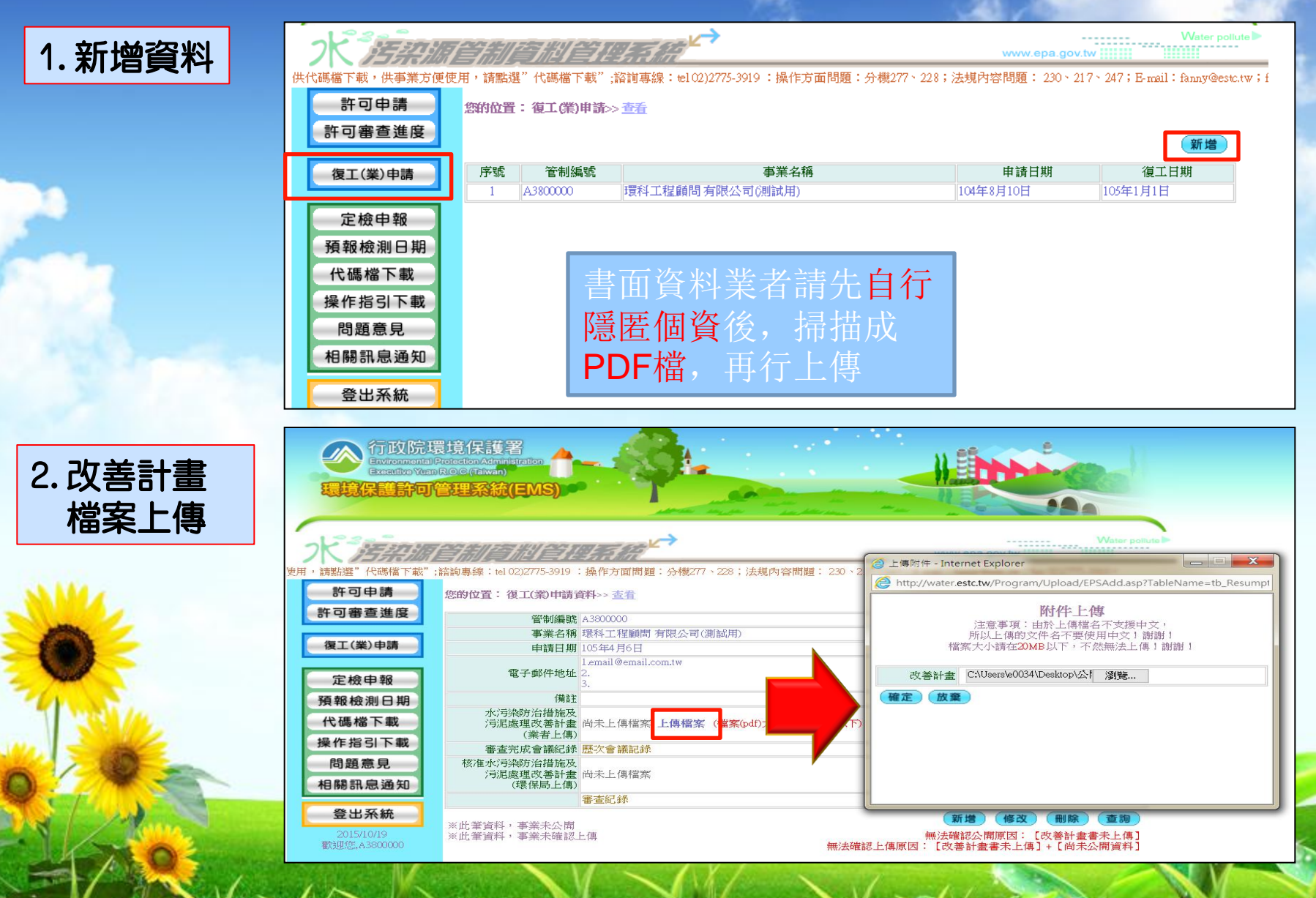

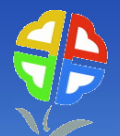

## 四、復工(業)申請介面

#### 您的位置:復工(業)申請資料>> 查看

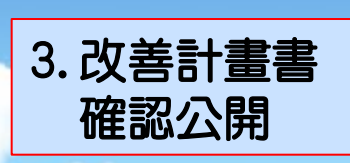

|                                   |                                     | <u></u> |                    |                     |
|-----------------------------------|-------------------------------------|---------|--------------------|---------------------|
| 管制編號                              | A3800000                            | 網頁訊息    |                    | ×                   |
| 事業名稱                              | 環科工程顧問 有限公司(測試用)                    |         |                    |                     |
| 申請日期                              | 105年4月6日                            |         |                    |                     |
| 電子郵件地址                            | 1.email@email.com.tw<br>2.<br>3.    |         | 您確認要公開復工           | (業)申請資料嗎,           |
| 備註                                |                                     |         |                    | HT NH               |
| 水污染防治措施及<br>污泥處理改善計畫<br>(業者上傳)    | (附件1:查看 删除)(檔案(pdf)大小請在20MB以下) 確認公開 |         | 確定                 | 412/29              |
| 審查完成會議紀錄                          | 歷次會議記錄                              |         |                    |                     |
| 核准水污染防治措施及<br>污泥處理改善計畫<br>(環保局上傳) | 尚未上傳檔案                              |         |                    |                     |
|                                   | 審查紀錄                                |         |                    |                     |
| ※此筆資料,事業未公開<br>※此筆資料,事業未確認」       | 上傳                                  | 新增      | 修改 删除<br>上值原因: 「尚未 | <b>查詢</b><br>公開資料 ] |

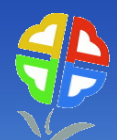

#### 五、業者常見問題

Q:忘記Ems密碼怎麼辦?

a. 點選登入下方[忘記密碼], 系統會自動發信至原設定之信箱密碼認證信函, 提供重設密

碼功能

b. 未曾進入過Ems之事業,可電洽Ems諮詢電話:0800-059777

Q:登入Ems, 點選水污系統, 畫面仍停留在Ems

a. 使用之瀏覽器設定攔截視窗功能,請至[工具]選項內點選[快顯封鎖程式設定]在[要允許的網站網址]內增設 [\*. epa. gov. tw]

Q:資料輸入多處為填寫代碼,要如何查詢代碼資料?

a. 將滑鼠移至該欄位處,滑鼠左鍵點擊兩下,系統會出現該代碼檔查詢視窗,點選後會 自動將代碼帶系統欄位

Q:申請、申報資料繁多,是否可分多個工作天輸入?

a. 可以,水系統設計為以各資料表單為資料儲存控制,因此當天輸入資料儲存後,下次 可繼續進行其他資料增修作業,待完整輸入確認後,再執行公開及確認上傳功能即可

Q:書面申請申報資料如何隱匿?

a. 可將書面資料用立可白、塗色或紙張等任何不透明方式遮蔽後,影印掃描即可

Q:已點選公開確認,為何在公開查詢系統仍未查到資料?

a. 水系統與公開查詢系統資料交換為隔天早上6:00前完成資料交換作業,因此隔日才能

在公開查詢系統查到資料

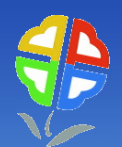

#### 五、業者常見問題(續)

Q:許可申請點選複製無法作業?

能

a. 許可申請作業[複製]功能時,請確認所有資料申請表單均尚未有任何資料,系統才

將原始資料整筆轉入新的申請案件內

Q:附件檔案無法上傳 a.請檢視是否附件檔案格式不符或容量超過規定之大小

Q:資料已傳送,發現有誤如何解決?

a. 電洽主管機關,若為資料輸入錯誤,主管機關則進行補件作業,若是公開附件有個 資

未隱匿,電洽主管機關,主管機關水系統公開功能內執行[取消公開]功能,即可 先行

下架公開檔,更換申請表格或附件檔案。

39

Q:定檢採樣檢測忘記預報該如何補報?

a.不得補報,應重新預報採樣

Q:若業者無電腦設備或部會轉存公開PDF檔如何取得協助? a.可至當地主管機關借用設備及協助轉檔

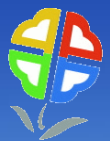

# 簡報完畢